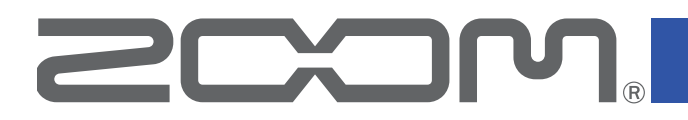

# G1 four/G1X four

# **Multi-Effects Processor**

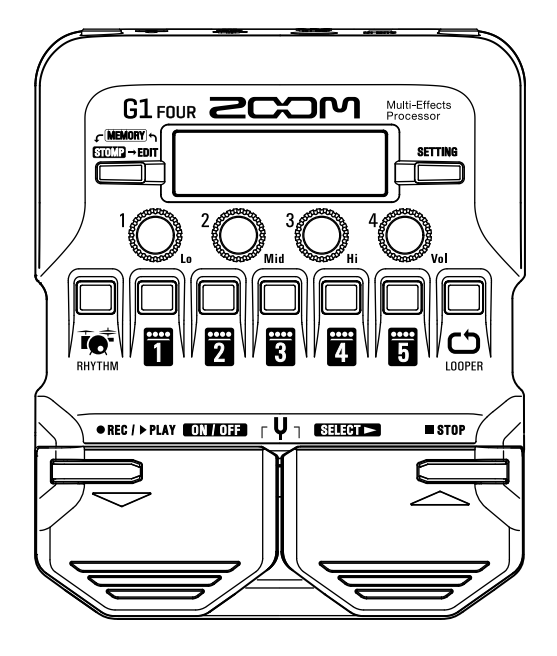

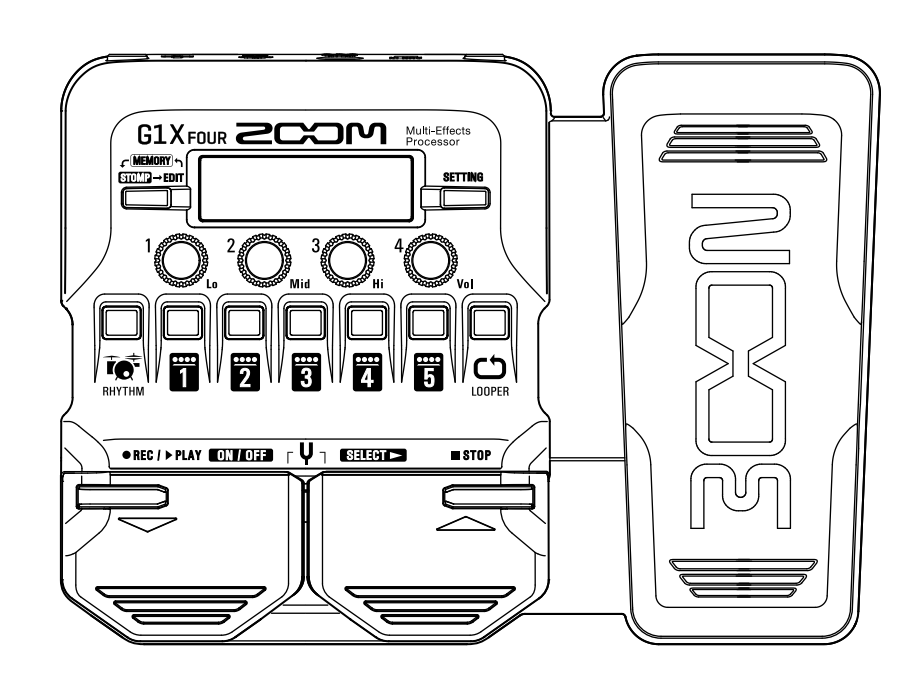

# Manual de instrucciones

Lea las precauciones de uso y seguridad antes de utilizar esta unidad.

### © 2018 ZOOM CORPORATION

Queda prohibida la copia o reproducción de este documento, tanto completa como parcial, sin el

correspondiente permiso.

El resto de nombres de fabricantes y productos que aparecen en este manual son marcas comerciales o registradas de sus respectivos propietarios. Todas las marcas comerciales y marcas registradas se utilizan solo con fines ilustrativos por lo que no infringen los derechos de copyright de sus respectivos propietarios.

# Introducción

Este procesador multiefectos empieza con gran cantidad de efectos que pueden ser combinados para usarlos juntos. Las combinaciones de efectos y ajustes de parámetros pueden ser almacenados como patches para usarlos cuando quiera. Con solo cambiar entre los patches prefijados ya puede conseguir cambios dramáticos en el sonido.

Este procesador incluye una amplia gama de efectos, incluyendo distorsión, chorus y efectos reverb. El comprender las características de cada efecto es importante para poder diseñar su propio sonido. Desactivando los efectos de un preset de uno en uno, podrá aprender cómo actúa cada uno de ellos. Si le resulta difícil entender cómo cambia el sonido, pruebe a desactivar todos los efectos excepto uno y a ajustar sus parámetros mientras toca. El orden en el que están colocados los efectos también afecta al sonido. Experimente con este sonido para acercarse aún más al sonido que busca.

Este procesador multiefectos le permite disfrutar fácilmente con su amplia gama de sonidos. Esperamos que disfrute con él durante muchos años.

# Características principales del G1 FOUR/G1X FOUR

### Sonidos de efectos y amplificadores de gran realismo

La amplia gama de efectos de los últimos G Series incluye sonidos de pedales de gama alta, así como modelos de amplificadores y recintos acústicos que emulan perfectamente los originales. Por medio de la aplicación de gestión de efectos gratuita Guitar Lab en un ordenador (Mac/Windows), podrá añadir efectos disponibles online, así como editar y almacenar sus patches, por ejemplo.

### Consiga sonidos de forma intuitiva con operaciones muy simples

Con 5 botones y 4 mandos, podrá crear sonidos de forma tan intuitiva como al trabajar con un pedal de efectos o unidad compacta.

### Patrones rítmicos y generador de bucles (looper)

El looper puede grabar hasta 30 segundos y puede ser sincronizado con los patrones rítmicos.

### Puede ajustar rápidamente la ecualización (EQ) para adaptarla a sus necesidades

En los modos MEMORY y STOMP, puede usar 3 mandos EQ (Lo/Mid/Hi) y uno de volumen (Vol) para ajustar la salida. Estos mandos le permiten realizar ajustes rápidos tanto en casa como en la sala de ensayos, sobre el escenario o donde quiera.

### Largo tiempo de funcionamiento a pilas

La unidad puede funcionar de forma continua hasta 18 horas con 4 pilas AA (con la retroiluminación desactivada).

# Términos usados en este manual

### <u>Patch</u>

Cada "patch" almacena el estado ON/OFF de los efectos, así como valores de ajuste de parámetros. Los efectos son almacenados y recargados en unidades de patches. Puede añadir cinco efectos en un cada patch individual y el G1 FOUR/G1X FOUR puede almacenar hasta 50 patches.

### <u>Banco</u>

Se llama "banco" a un grupo de 10 patches. Puede recargar rápidamente los patches con solo cambiar de banco. El **G1** FOUR/**G1X** FOUR dispone de 5 bancos para almacenar patches.

### Tipo de efecto

Los tipos de efectos disponibles incluyen distintos efectos de guitarra y modelos de simulación de amplificadores/recintos acústicos. Puede elegir efectos de entre estos tipos para añadirlos a los patches.

### Modo MEMORY

Este modo lo permite elegir patches con los pedales.

### Modo STOMP

Use este modo para activar/desactivar efectos de un patch usando los pedales.

### Modo EDIT

En este modo podrá editar los tipos, parámetros y efectos usados en un patch.

### PRESELECT

Esta función le permite cambiar a un patch que esté ubicado en cualquier posición mientras sigue usando el sonido del patch activo hasta ese momento.

### **BANK HOLD**

Esta función le permite que el cambio de patch quede limitado al banco activo.

### AUTO SAVE

Esta función almacena de forma automática los cambios realizados en los patches y ajustes de efectos.

### Modo ECO

Esta función hará que la unidad se apague automáticamente si no realiza ninguna operación sobre ella durante 10 horas.

# Índice

| Introducción                                         | . 2 |
|------------------------------------------------------|-----|
| Términos usados en este manual                       | . 3 |
| Índice                                               | . 4 |
| Estructura del G1FOUR/G1XFOUR                        | . 5 |
| Nombre de las partes                                 | . 7 |
| Introducción de las pilas                            | . 9 |
| Conexión                                             | 10  |
| Ajuste del carácter audio y nivel de salida globales | 11  |
| Uso de los patches (modo MEMORY)                     | 12  |
| Activación del modo MEMOBY                           | 12  |
|                                                      | 12  |
| Selección de patches y bancos                        | 13  |
| Campio de ajustes de un patch individual             | 14  |
| Activación/desactivación de efectos con los          |     |
| pedales (modo STOMP)                                 | 16  |
| Activación del modo STOMP                            | 16  |
| Activación del mode oronne internetional             |     |
| pedales                                              | 17  |
| Edición de efectos (modo EDIT)                       | 18  |
| Activación del modo EDIT                             | 18  |
| Selección de efectos                                 | 19  |
| Activación/desactivación de efectos                  | 10  |
| Cambia da tina da afastas                            | 20  |
|                                                      | 20  |
|                                                      | 21  |
| Cambio del orden de los efectos                      | 22  |
| Gestión de los patches                               | 23  |
| Almacenamiento de patches                            | 23  |
| Intercambio de patches                               | 25  |
| Ajuste del tempo máster                              | 27  |
| Ajuste de la función AUTO SAVE                       | 28  |
| Ajuste de la función PRESELECT                       | 31  |
| Ajuste de la función BANK HOLD                       | 34  |
| Ajustes de alimentación y pantalla                   | 35  |
| Ajuste del tipo de pilas usadas                      | 35  |
| Aiuste del modo ECO                                  | 36  |
| Aiuste del tiempo de retroiluminación                | 37  |
| Aiuste del contraste de la pantalla                  | 20  |
| Ajusie dei contraste de la patitalia                 | 50  |

| Uso del afinador                           | 39 |
|--------------------------------------------|----|
| Activación del afinador                    | 39 |
| Afinación de una guitarra                  | 39 |
| Cambio de ajustes de afinador              | 41 |
| llaa da laa ritmaa                         | 12 |
|                                            | 43 |
| Activación de la función ritmica           | 43 |
| Ajuste del ritmo                           | 44 |
| Inicio/parada de la reproducción rítmica   | 45 |
| Patrones rítmico                           | 46 |
| l Iso del generador de bucles (looner)     | 17 |
| Activación del legner                      | 47 |
|                                            | 47 |
| Ajuste del looper                          | 48 |
| Grabación y reproducción de bucles         | 50 |
| Sobregrabación de bucles                   | 51 |
| Borrado del bucle                          | 52 |
| Uso del pedal de expresión (solo G1X FOUR) | 53 |
| Aiuste de los efectos de pedal             | 53 |
| Aiuste del pedal                           | 54 |
| - J F                                      |    |
| Gestión del firmware                       | 56 |
| Verificación de las versiones de firmware  | 56 |
| Actualización del firmware                 | 57 |
| Restauración de los ajustes de fábrica     | 58 |
| Resolución de problemas                    | 59 |
| Especificaciones técnicas                  | 60 |

# Estructura del G1 FOUR/G1X FOUR

### Flujo de señal

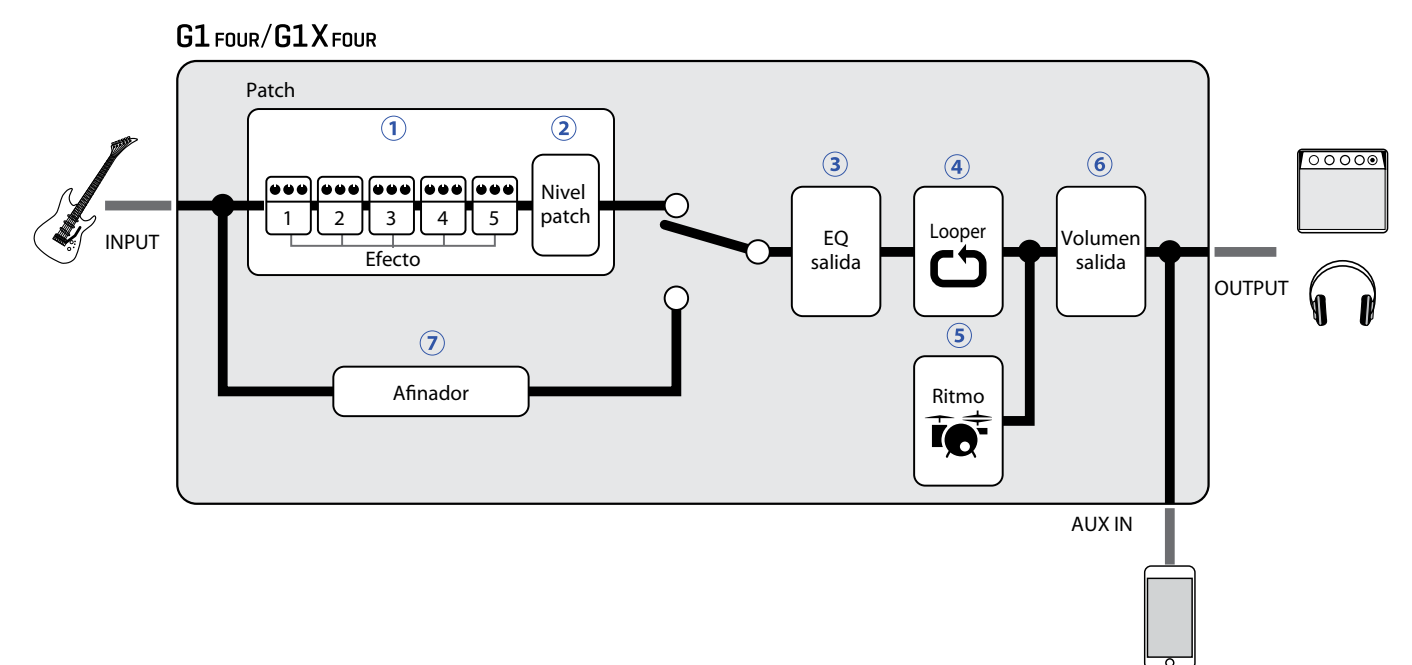

(1) El sonido de entrada de la guitarra pasa a través de los efectos 1 − 5 en orden. ( $\rightarrow$  <u>"Uso de los patches (modo MEMORY)" en pág. 12</u>)

2 El nivel de patch es ajustado.

 $(\rightarrow$ <u>"Uso de los patches (modo MEMORY)" en pág. 12</u>)

③ El sonido global es ajustado. Este ajuste queda memorizado incluso cuando cambie de patch.
 (→ <u>"Ajuste del carácter audio y nivel de salida globales" en pág. 11</u>)

(4) Las frases musicales grabadas pueden ser reproducidas en un bucle. ( $\rightarrow$  <u>"Uso del generador de bucles (looper)" en pág. 47</u>)

(5) Los sonidos de batería pueden ser reproducidos usando los patrones rítmicos internos.
 (→ <u>"Uso de los ritmos" en pág. 43</u>)

6 El nivel global es ajustado.

 $(\rightarrow$  "Ajuste del carácter audio y nivel de salida globales" en pág. 11)

🤊 Esta función le permite afinar la guitarra conectada.

(→ <u>"Uso del afinador" en pág. 39</u>)

### Resumen de la memoria (patches/bancos)

El **G1** FOUR/**G1X** FOUR puede almacenar hasta 50 patches. Esto patches son gestionados en bancos de 10 patches cada uno.

| Banco 1  | Banco 2  | Banco 3    | Banco 4      | Banco 5  |
|----------|----------|------------|--------------|----------|
| Patch 10 | Patch 20 | Patch 30   | Patch 40     | Patch 50 |
| Patch 11 | Patch 21 | Patch 31   | Patch 41     | Patch 51 |
| Patch 12 | Patch 22 | Patch 32   | Patch 42     | Patch 52 |
| Patch 13 | Patch 23 | Patch 33   | Patch 43     | Patch 53 |
| Patch 14 | Patch 24 | Patch 34   | Patch 44     | Patch 54 |
| Patch 15 | Patch 25 | Patch 35   | Patch 45     | Patch 55 |
| Patch 16 | Patch 26 | Patch 36   | Patch 46     | Patch 56 |
| Patch 17 | Patch 27 | Patch 37   | Patch 47     | Patch 57 |
| Patch 18 | Patch 28 | Patch 38   | Patch 48     | Patch 58 |
| Patch 19 | Patch 29 | Patch 39   | Patch 49     | Patch 59 |
| ι —— J   |          | ( <u> </u> | ι <u> </u> J | ι        |

### Modos operativos

El **G1** FOUR/**G1X** FOUR tiene tres modos operativos que puede usar de la forma que más necesite durante su interpretación.

### Modo MEMORY

Úselo para elegir patches para su interpretación. ( $\rightarrow$  <u>"Uso de los patches (modo MEMORY)" en pág. 12</u>)

### Modo STOMP

Úselo para activar/desactivar efectos en un patch con los pedales.

(→ "Activación/desactivación de efectos con los pedales (modo STOMP)" en pág. 16)

### Modo EDIT

Este modo le permite cambiar los efectos usados en un patch y editar los parámetros de efecto.

(→ <u>"Edición de efectos (modo EDIT)" en pág. 18</u>)

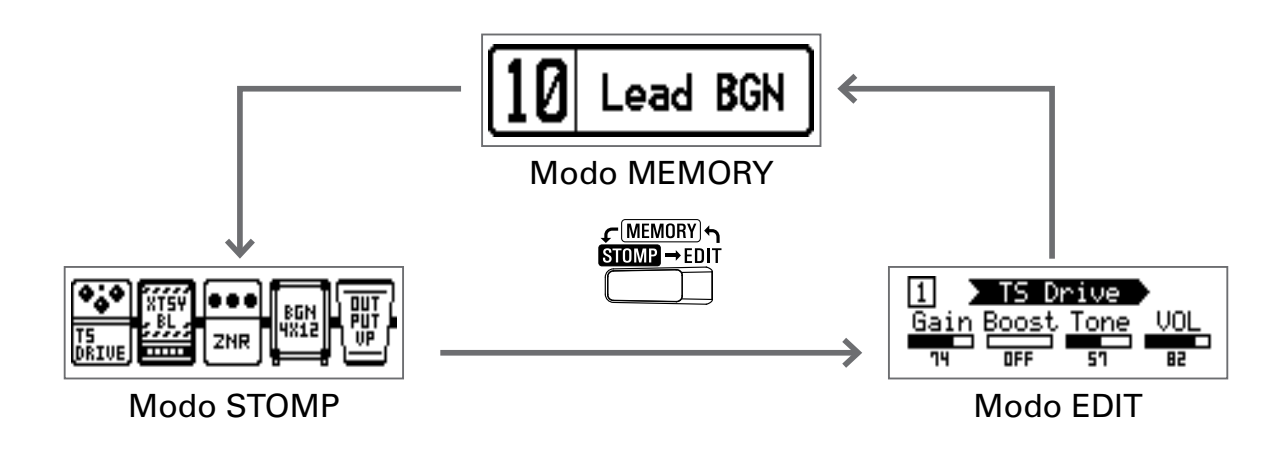

# Nombre de las partes

### Panel frontal

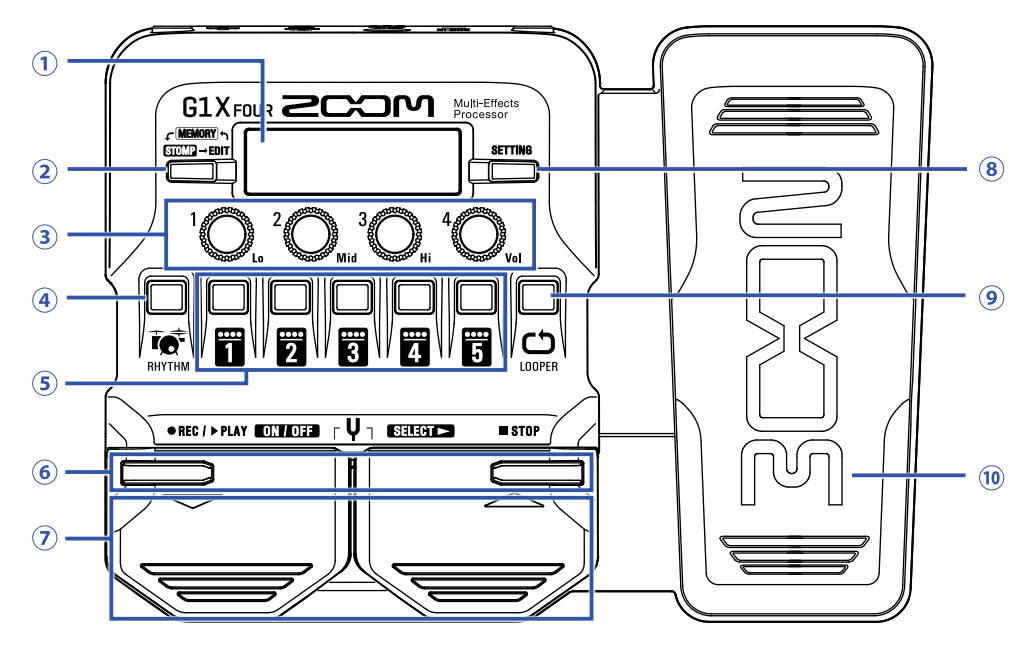

### 1 Pantalla

Le muestra distintos tipos de información, incluyendo el nombre del patch elegido y sus efectos, así como los valores de sus parámetros.

### **2 Interruptor Mode**

Púlselo para ir pasando de forma cíclica por los modos MEMORY, STOMP y EDIT.

### **3 Mandos de parámetro**

Úselos para ajustar los parámetros de efectos y realizar otros ajustes diversos.

#### **④ Botón RHYTHM**

Púlselo para activar el ritmo.

#### **5 Botones de efecto/banco**

En el modo MEMORY, estos botones le permiten cambiar el banco. En el modo STOMP sirven para activar/desactivar los efectos. En el modo EDIT le permiten elegir efectos y activarlos/desactivarlos.

### 6 Botones ▼/▲

Úselos para cambiar de efecto en el modo EDIT. Tienen las mismas funciones que los pedales ▼/▲.

### ⑦ Pedales ▼/▲

En el modo MEMORY, úselos para cambiar de patch. En el modo STOMP sirven para elegir efectos y activarlos/desactivarlos, por ejemplo.

#### **8 Botón SETTING**

Esto le da acceso a la pantalla SETTING.

### **9 Botón LOOPER**

Púlselo para activar la función de bucle.

### 10 Pedal de expresión (solo G1X<sub>FOUR</sub>)

Cuando elija un efecto de la categoría PEDAL, este pedal le permitirá ajustar la cantidad de dicho efecto. ( $\rightarrow$  <u>"Ajuste de los efectos de pedal" en pág. 53</u>)

### Panel trasero

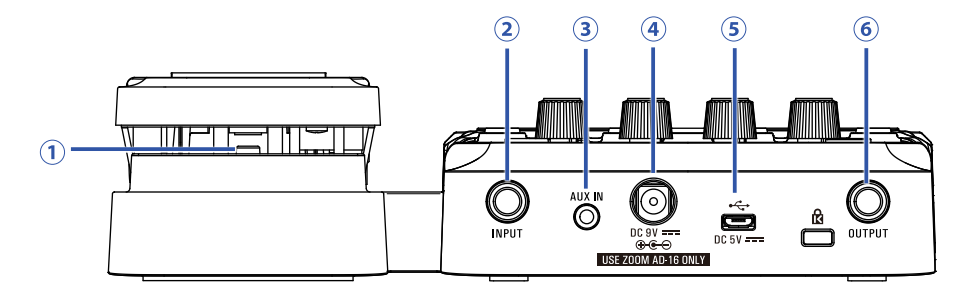

### 1 Interruptor Pedal (solo G1X<sub>FOUR</sub>)

Cuando esté usando un efecto de la categoría PEDAL, esto activará/desactivará ese efecto.

### **2** Toma Input

Conecte aquí una guitarra.

### **3 Toma AUX IN**

Conecte aquí un dispositivo audio u otra fuente externa de sonido.

#### **AVISO**

Las señales recibidas a través de esta toma AUX IN serán enviadas directamente a la toma de salida OUTPUT sin pasar por los efectos internos.

### (4) Conector para adaptador de corriente

Conecte aquí el adaptador de corriente específico (ZOOM AD-16).

### **5 Puerto USB**

Conecte aquí un ordenador u otro dispositivo externo. Si usa la aplicación Guitar Lab, podrá gestionar los patches y editar y añadir efectos desde un ordenador, por ejemplo.

También puede conectar una batería externa móvil para dar corriente a la unidad.

### **6** Toma OUTPUT

Conecte aquí un amplificador de guitarra o unos auriculares.

**1**. Abra la tapa del compartimentos de las pilas en la parte inferior del aparato e introduzca 4 pilas AA.

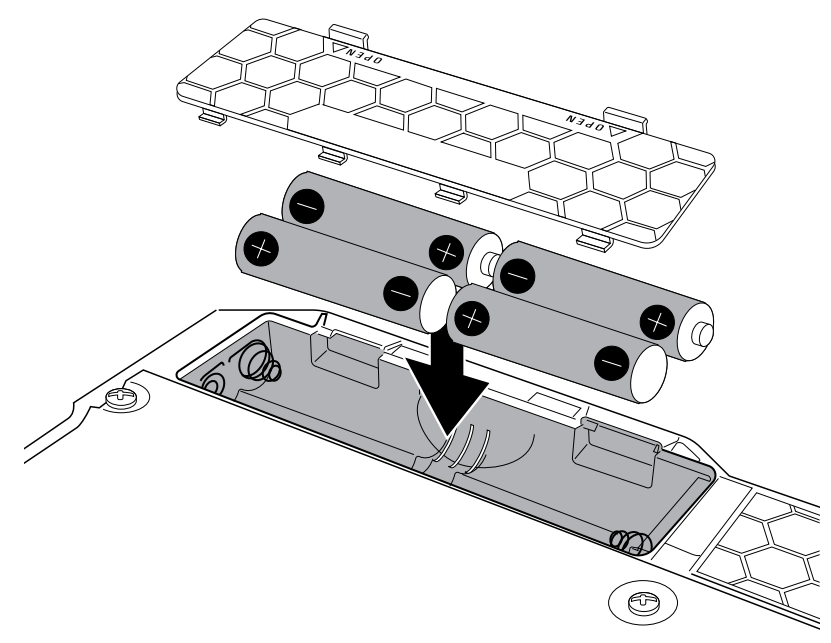

2. Cierre la tapa del compartimento de las pilas.

#### NOTA

Ajuste correctamente el tipo de pilas usadas de cara a que en pantalla sea mostrado con precisión la carga restante de las pilas. ( $\rightarrow$  <u>"Ajuste del tipo de pilas usadas" en pág. 35</u>)

#### **AVISO**

- Si conecte un adaptador de corriente específico (ZOOM AD-16), la unidad podrá funcionar con corriente alterna.
- Esta unidad también puede recibir alimentación eléctrica a través del puerto USB.

#### Resumen del modo ECO

- Por defecto, el ajuste de este modo ECO es ON, por lo que la unidad se apagará de forma automática si no realiza ninguna operación con ella durante 10 horas.
- Este modo ECO también puede ser desactivado (ajuste "OFF") en la pantalla SETTING. (→ <u>"Ajuste del</u> modo ECO" en pág. 36)

# Conexión

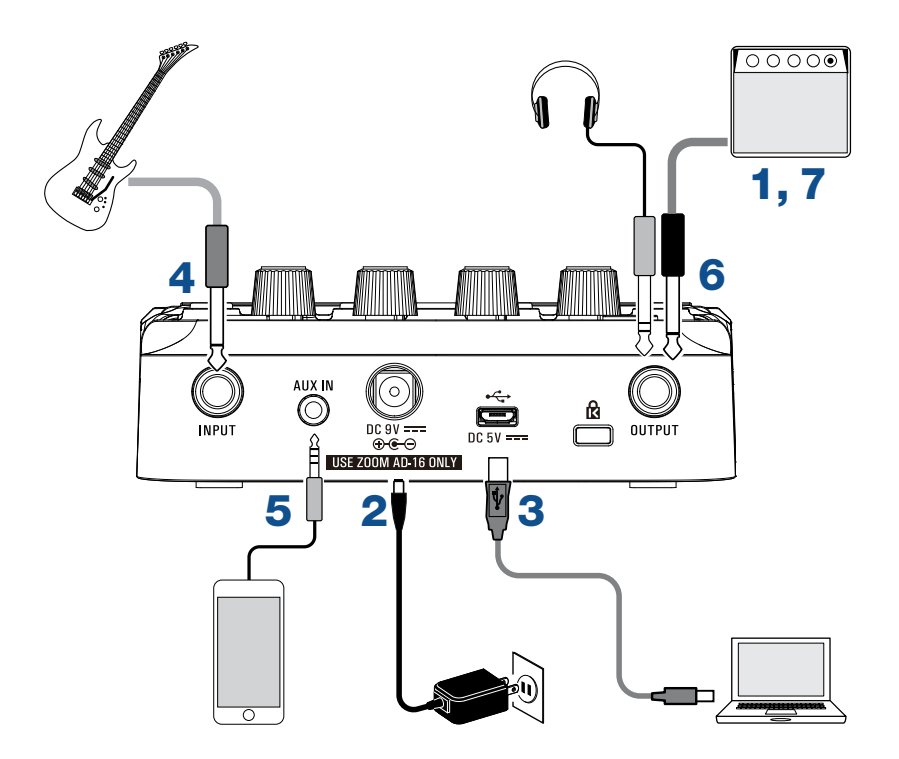

- **1** Reduzca al mínimo el volumen de su amplificador de guitarra.
- 2. Si va a usar esta unidad conectada a la corriente alterna, conecte el adaptador de corriente específico (ZOOM AD-16) a la entrada de adaptador y a una salida de corriente alterna.
   Esto hará que el G1 FOUR/G1X FOUR se encienda.
- **3** Para usar un ordenador, conecte un cable USB (no incluido) al puerto USB y al ordenador.

Cuando use la alimentación por bus USB para dar corriente al G1 FOUR/G1X FOUR, la conexión de este cable hará que la unidad se encienda.

#### **Guitar Lab**

Si utiliza Guitar Lab, podrá gestionar los patches y editar y añadir efectos desde un ordenador. Descárguese el Guitar Lab desde la página web de ZOOM (https://www.zoom.co.jp).

### **4** Conecte una guitarra a la toma INPUT.

Cuando use el G1 FOUR/G1X FOUR a pilas, la conexión a esta entrada hará que la unidad se encienda.

5. Para usar una entrada externa, conecte un reproductor portátil u otro aparato a la toma AUX IN.

### AVISO

Las señales recibidas a través de esta entrada AUX IN serán enviadas directamente a la toma de salida OUTPUT sin pasar a través de los efectos internos.

**6** Conecte un amplificador de guitarra o auriculares a la toma de salida OUTPUT.

**7**. Suba el volumen de su amplificador de guitarra.

# Ajuste del carácter audio y nivel de salida globales

| En el modo MEMORY o STOMP, gire | $1 O_{Lo} - 4 O_{Vol}$ .                                                                                                    |
|---------------------------------|----------------------------------------------------------------------------------------------------|
|                                 | $ \begin{array}{c} \begin{array}{c} \begin{array}{c} \begin{array}{c} \begin{array}{c} \begin{array}{c} \end{array}\\ \end{array}\\ \end{array}\\ \end{array}\\ \end{array}\\ \end{array} \begin{array}{c} \end{array}\\ \end{array} \begin{array}{c} \end{array}\\ \end{array} \begin{array}{c} \end{array}\\ \end{array} \begin{array}{c} \end{array} \begin{array}{c} \end{array}\\ \end{array} \begin{array}{c} \end{array} \begin{array}{c} \end{array} \end{array} \begin{array}{c} \end{array} \begin{array}{c} \end{array} \end{array} \begin{array}{c} \end{array} \begin{array}{c} \end{array} \end{array} \begin{array}{c} \end{array} \begin{array}{c} \end{array} \end{array} \begin{array}{c} \end{array} \begin{array}{c} \end{array} \end{array} \begin{array}{c} \end{array} \begin{array}{c} \end{array} \end{array} \begin{array}{c} \end{array} \end{array} $ |
| Función                         | Operación                                                                                                    |
| Ajuste del nivel de graves      |                                                                                                    |
| Ajuste del nivel de medios      |                                                                                                    |
| Ajuste del nivel de agudos      | Gire <sup>3</sup> O <sub>Hi</sub>                                                                                                    |
| Ajuste del nivel global         |                                                                                                    |

AVISO

Estos ajustes quedan memorizados incluso cuando cambie de patch.

# Uso de los patches (modo MEMORY)

El **G1** FOUR/G1X FOUR gestiona los efectos en patches. Un patch puede contener hasta cinco efectos y almacenar su estado activado/desactivado y los ajustes de sus parámetros.

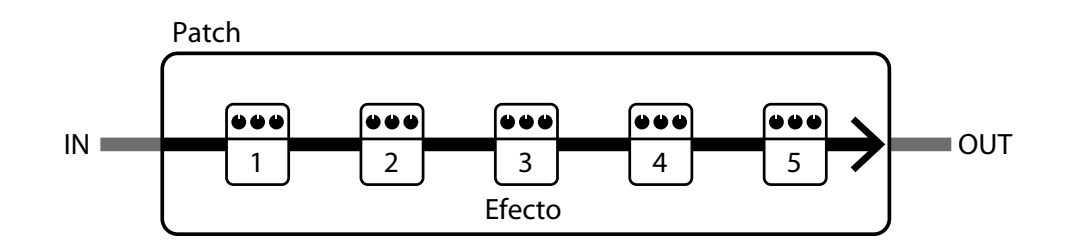

Puede crear hasta 50 patches. Hay cinco bancos cada uno de los cuales contiene 10 patches para que así puede cargar rápidamente los efectos con solo cambiar de banco. Elija los patches que vaya a usar en el modo MEMORY.

# Activación del modo MEMORY.

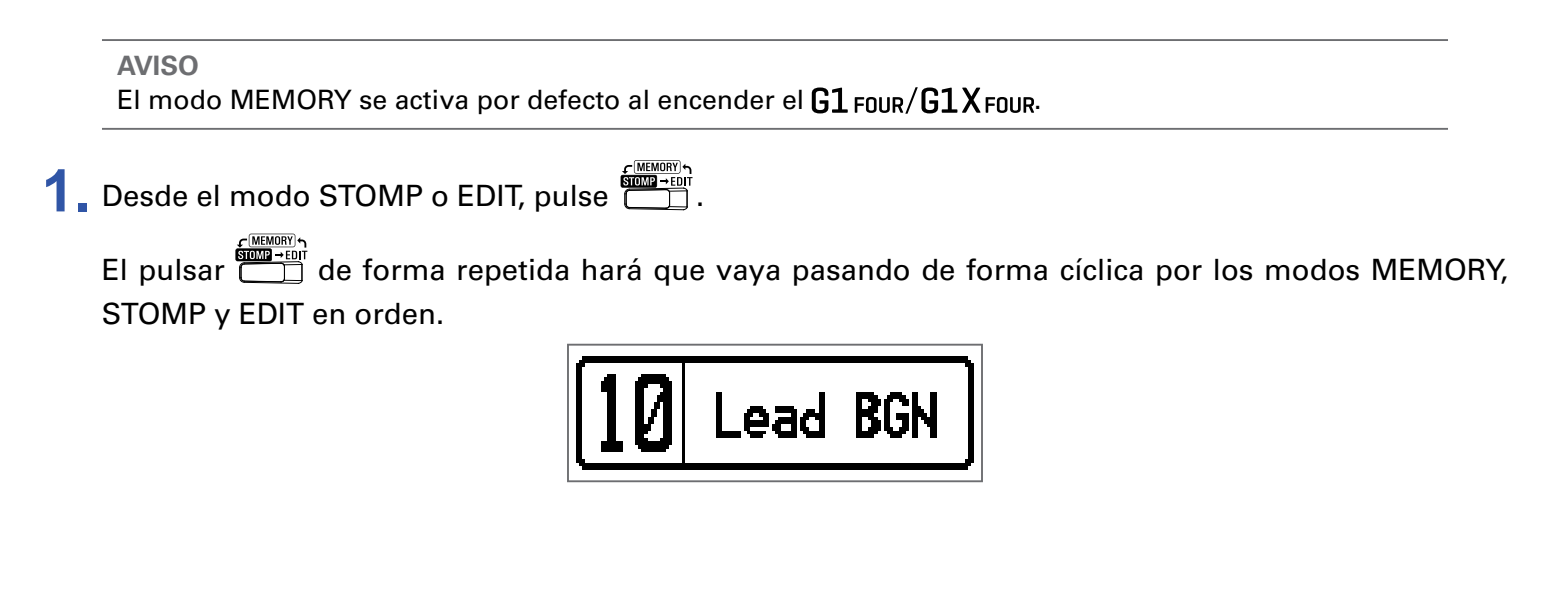

# Selección de patches y bancos

# Cambio de patches

| BGN $\rightarrow$ 11 Phazed |
|-----------------------------|
| Operación                   |
|                             |
| Pulse                       |
|                             |

#### **AVISO**

- Si sigue pulsando 💭 o 🏹, los patches irán cambiando de forma continua.
- Por medio de la función PRESELECT podrá cambiar a un patch ubicado en cualquier posición mientras sigue usando el sonido del patch activo. (→ <u>"Ajuste de la función PRESELECT" en pág. 31</u>)
- Cuando use la función BANK HOLD, estos cambios quedarán limitados a los patches del mismo banco.
   (→ <u>"Ajuste de la función BANK HOLD" en pág. 34</u>)

### Cambio de bancos

# **1** Pulse **1** – **5**.

Esto cambiará el banco. El piloto del banco seleccionado se iluminará.

| <b>10</b> Lead B                    | BGN → 20 JB Block |
|-------------------------------------|-------------------|
| Función                             | Operación         |
| Cambio a los patches número 10 – 19 | Pulse 1           |
| Cambio a los patches número 20 – 29 | Pulse 2           |
| Cambio a los patches número 30 – 39 | Pulse 3           |
| Cambio a los patches número 40 – 49 | Pulse 4           |
| Cambio a los patches número 50 – 59 | Pulse 5           |

# Cambio de ajustes de un patch individual

**1**. Elija el patch cuyos ajustes quiera cambiar.

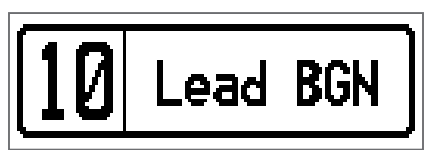

2. Pulse .

Esto activará la pantalla SETTING.

| SETTING |  |           |       |               |
|---------|--|-----------|-------|---------------|
|         |  | SRVE<br>F | SETUP | PWR /<br>OLCD |

### **3** Pulse **2**.

Esto activará la pantalla de ajuste de patch.

Podrá cambiar el nivel y el nombre del patch. ( $\rightarrow$  <u>"Cambio del nivel de patch" en pág. 14</u>, <u>"Cambio de nombres de patch" en pág. 15</u>)

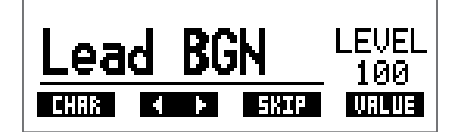

# Cambio del nivel de patch

**1**. Gire <sup>4</sup>O<sub>v₀</sub>.

Esto modificará el nivel del patch.

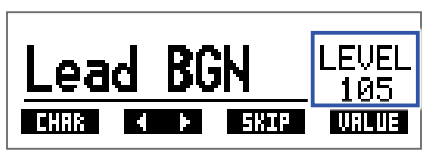

AVISO

• Pulse \_\_\_\_\_ para finalizar el ajuste del patch y volver a la pantalla original.

• Además de los ajustes de patches individuales, también puede cambiar el volumen y EQ global del G1 FOUR/G1X FOUR. ( $\rightarrow$  <u>"Ajuste del carácter audio y nivel de salida globales" en pág. 11</u>)

### Cambio de nombres de patch

# 1 Gire<sup>2</sup>O<sub>Mid</sub>.

Esto desplazará el cursor.

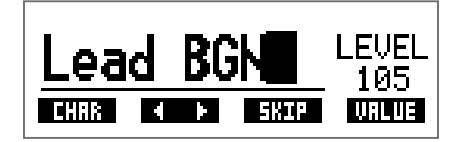

# **2** Gire <sup>1</sup>**O**<sub>10</sub>.

Esto cambiará el carácter que esté en la posición del cursor.

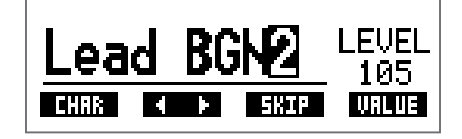

AVISO

- Pulse \_\_\_\_\_ para finalizar el ajuste del patch y volver a la pantalla original.
- Los caracteres y símbolos que puede usar son los siguientes:

A–Z, a–z, 0–9, ! # \$ % & ' () +, -. ; = @ [] ^ ` { } ~ (espacio)

• Gire  ${}^{3}\mathbb{O}_{Hi}$  para cambiar el tipo de carácter.

# Activación/desactivación de efectos con los pedales (modo STOMP)

En el modo STOMP, puede activar/desactivar los efectos con los pedales.

# Activación del modo STOMP

1 Desde los modos MEMORY o EDIT, pulse

El pulsar de forma repetida hará que vaya pasando de forma cíclica por los modos MEMORY, STOMP y EDIT en orden.

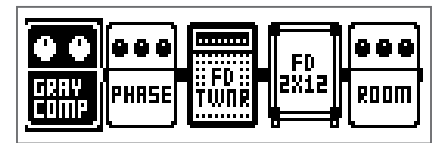

# Activación/desactivación de los efectos con los pedales

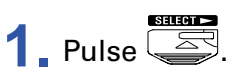

Elija el efecto que quiera controlar.

El efecto aparecerá en vídeo inverso (letras en blanco con fondo oscuro).

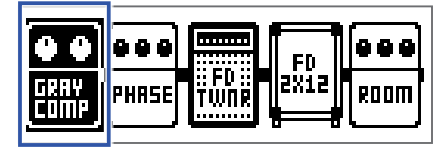

Pulse elección hacia la derecha.

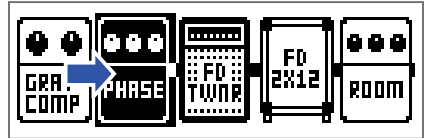

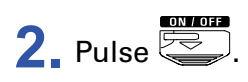

Esto activará/desactivará el efecto.

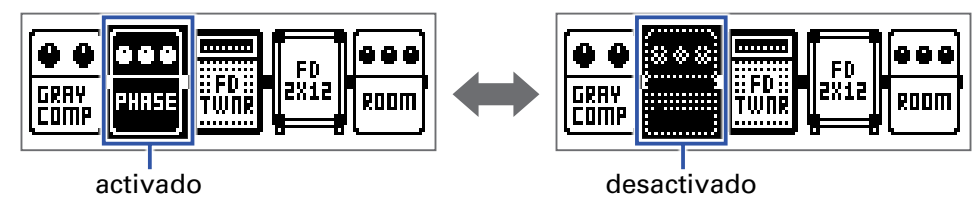

Para activar/desactivar el efecto a mano, pulse el botón 1 – 5 que se corresponda con la posición del efecto.

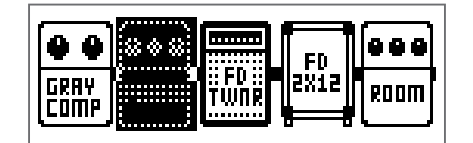

| <b>1</b> 3 <b>1</b> 4 <b>1</b> 5 |
|----------------------------------|

# Edición de efectos (modo EDIT)

En el modo EDIT puede cambiar los efectos usados en un patch y ajustar sus parámetros.

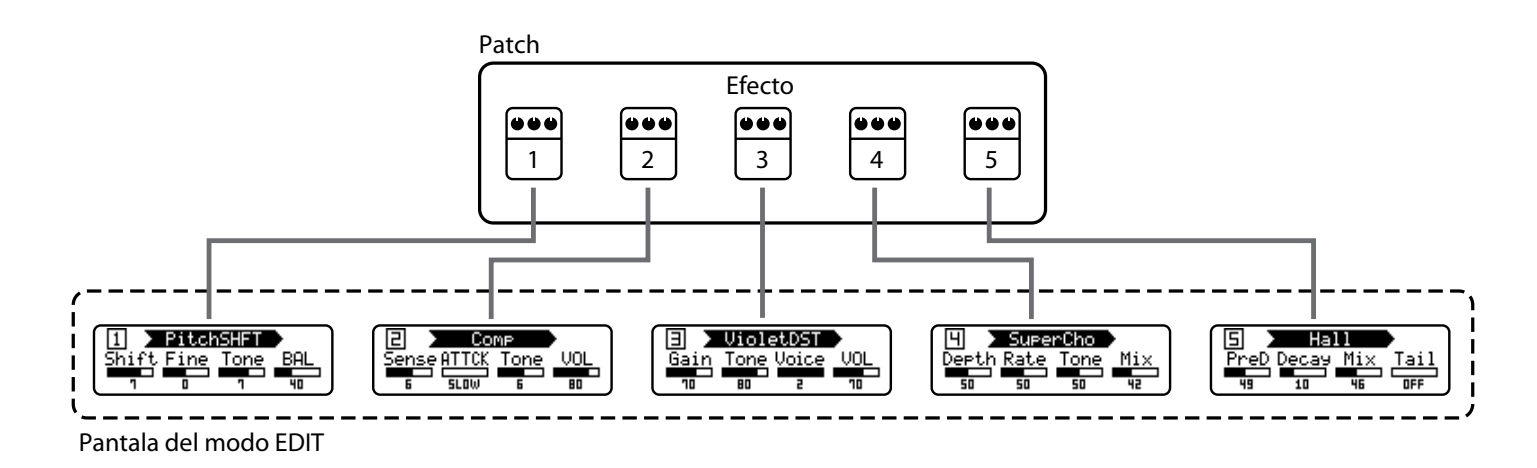

Activación del modo EDIT

1. Elija un patch en el modo MEMORY.

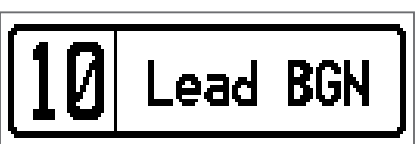

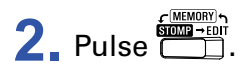

El pulsar de forma repetida hará que vaya pasando de forma cíclica por los modos MEMORY, STOMP y EDIT en orden.

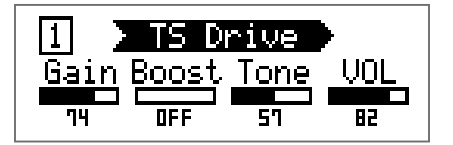

# Selección de efectos

**1** Pulse **1** – **5** para el efecto que quiera editar.

Esto cambiará a ese efecto.

El piloto del efecto seleccionado se iluminará.

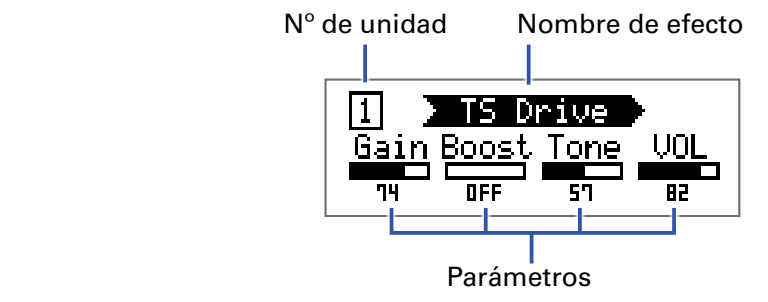

**AVISO** 

El número de unidad del efecto es su posición en el orden del patch.

# Activación/desactivación de efectos

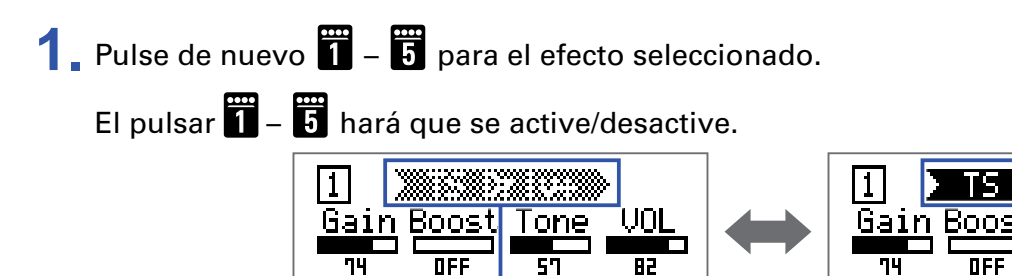

desactivado

[S Drive

activado

OFF

Tone

57

JOL

82

# Cambio de tipo de efectos

### Selección de tipo de efecto

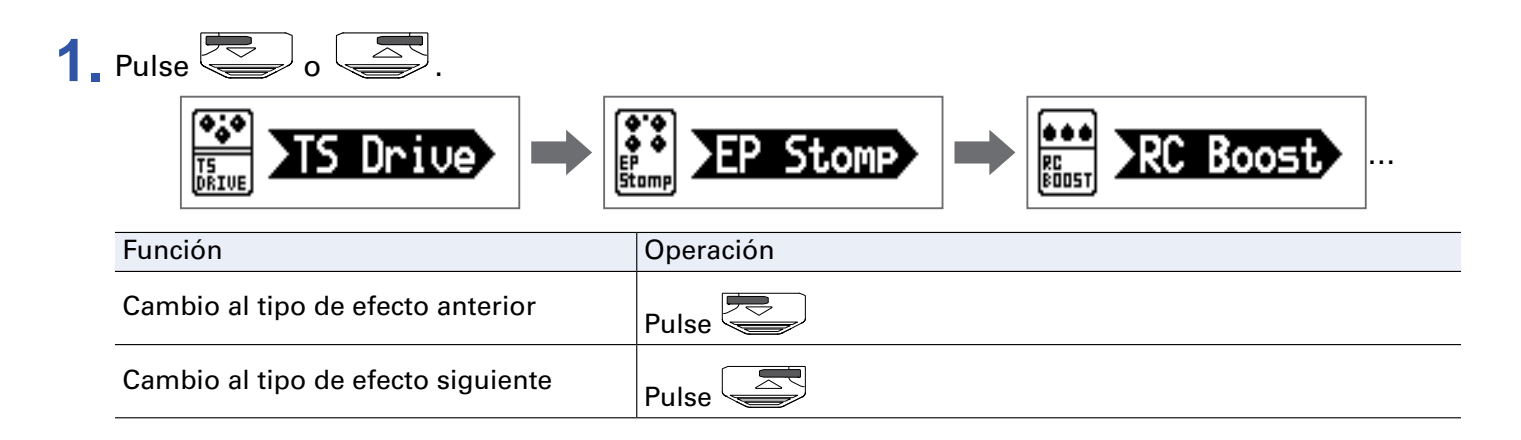

### Selección de categorías de efecto

1. Mientras mantiene pulsado 🥌, pulse 💭

En pantalla aparecerá el nombre de la categoría de efecto.

Pulse de nuevo para visualizar el nombre de la siguiente categoría de efectos.

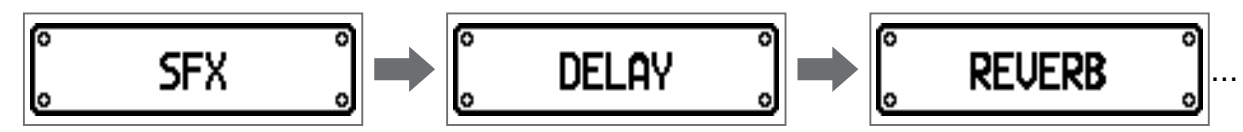

Después de que en pantalla haya aparecido durante un momento el nombre de la categoría del efecto, el efecto cambiará al primero de dicha categoría.

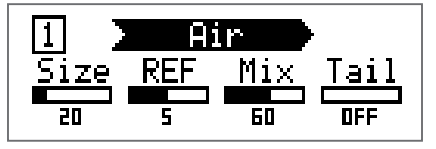

**AVISO** 

Mientras mantiene pulsado , pulse para ver el nombre de la categoría anterior.
Vea en Guitar Lab las explicaciones relativas a cada tipo de efecto.

### NOTA

Con el **G1**<sub>FOUR</sub>/**G1X**<sub>FOUR</sub>, puede combinar 5 efectos como quiera. Si el límite de capacidad de procesado es sobrepasado, aparecerá un mensaje "PROCESS OVERFLOW" y los efectos quedarán en bypass. Modifique uno de los efectos para evitar este problema.

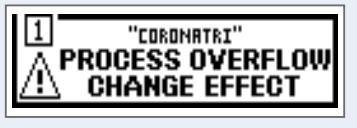

### AVISO

Elija efectos de la categoría PEDAL en el  $G1X_{FOUR}$  si quiere usar efectos que puedan ser controlados por el pedal de expresión.

# Ajuste de parámetros de efecto

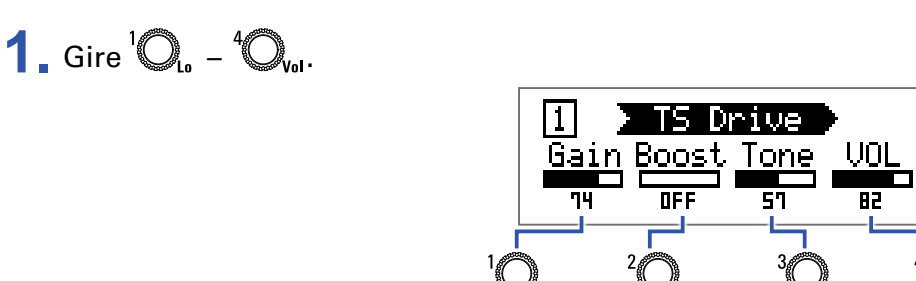

Los parámetros asignados a cada mando dependen del efecto. Vea los nombres que aparecen en la pantalla.

Si un efecto tiene 5 o más parámetros, use  ${}^{4}O_{vol}$  para cambiar la pantalla.

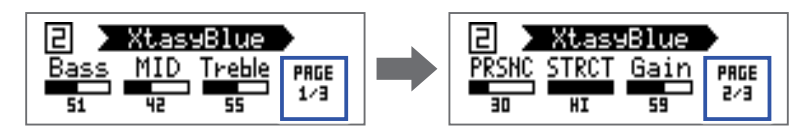

**AVISO** 

- Cuando AUTO SAVE esté ajustado a ON, los cambios realizados en los parámetros serán almacenados de forma automática. (→ <u>"Ajuste de la función AUTO SAVE" en pág. 28</u>)
- Cuando AUTO SAVE esté ajustado a OFF, aparecerá una pantalla de almacenamiento de ajustes cuando vaya a cambiar el patch.
- La función AUTO SAVE está activa por defecto.

# Cambio del orden de los efectos

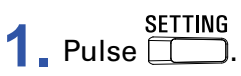

Esto activará la pantalla SETTING.

| SETTING |  |      |       |  |
|---------|--|------|-------|--|
|         |  | SRVE | SETUP |  |

# **2** Pulse **1**.

Esto activará la pantalla CHAIN.

Los efectos usados en el patch elegido aparecerán como iconos.

| CHAIN          |
|----------------|
|                |
| TWNR 2X12 Room |

**3** Pulse el botón **1** – **5** del efecto que quiera desplazar.

| ***         |              |      |
|-------------|--------------|------|
| RC<br>BOOST | IFDI<br>TWNR | ROOM |

**4**. Pulse el botón **1** – **5** de la posición de destino.

El efecto será trasladado a la posición de destino.

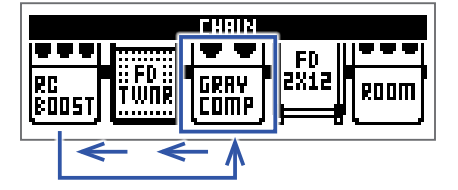

# Gestión de los patches

# Almacenamiento de patches

Los cambios en un patch pueden ser almacenados en ese mismo patch, sobregrabando esos datos encima. También pueden ser almacenados en un patch con otro número distinto.

```
SETTING
1 Pulse ____.
```

Esto activará la pantalla SETTING.

| SETTING |  |      |       |               |
|---------|--|------|-------|---------------|
|         |  | SRVE | SETUP | PWR /<br>BLCD |

### **2** Pulse **3**.

Esto activará la pantalla SAVE.

| SRVE | (BOTH FSW : SAVE)   |
|------|---------------------|
|      | <b>₩</b> ∰:Lead BGN |

# **3.** Use , y **1** - **5**.

Elija el número de patch de destino.

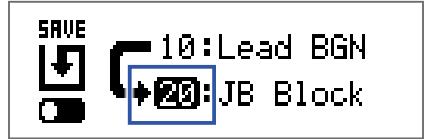

| Función                            | Operación |
|------------------------------------|-----------|
| Elige el patch anterior            | Pulse     |
| Elige el patch siguiente           | Pulse S   |
| Elige los números de patch 10 – 19 | Pulse 1   |
| Elige los números de patch 20 – 29 | Pulse 2   |
| Elige los números de patch 30 – 39 | Pulse 3   |
| Elige los números de patch 40 – 49 | Pulse 4   |
| Elige los números de patch 50 – 59 | Pulse 5   |

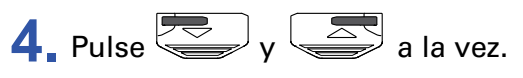

Esto almacenará los datos del patch, sobregrabando el contenido anterior.

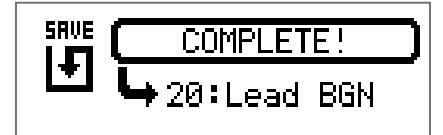

# Intercambio de patches

El contenido de un patch puede ser intercambiado con un patch de otro número diferente.

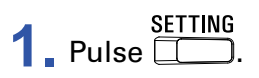

Esto activará la pantalla SETTING.

| SETTING |  |      |       |               |  |
|---------|--|------|-------|---------------|--|
|         |  | SRVE | SETUP | PWR /<br>BLCD |  |

### **2.** Pulse **3**.

Esto activará la pantalla SAVE.

| SAVE | (BOTH FSW : SAVE)    |
|------|----------------------|
|      | <b>└→∭</b> :Lead BGN |

# **3**. Gire <sup>1</sup>O<sub>L</sub>.

El icono de la pantalla cambiará de SAVE a SWAP.

| SWRP | BOTH | FS₩   | 1  | SWAP |
|------|------|-------|----|------|
|      | ц    | :Pha: | ze | d    |

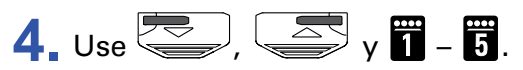

Elija el número del patch a intercambiar.

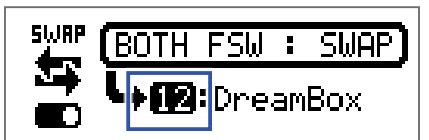

| Función                            | Operación |
|------------------------------------|-----------|
| Elige el patch anterior            | Pulse     |
| Elige el patch siguiente           | Pulse     |
| Elige los números de patch 10 – 19 | Pulse 1   |
| Elige los números de patch 20 – 29 | Pulse 2   |
| Elige los números de patch 30 – 39 | Pulse 3   |
| Elige los números de patch 40 – 49 | Pulse 4   |
| Elige los números de patch 50 – 59 | Pulse 5   |

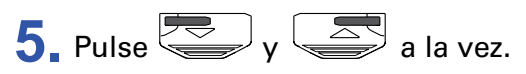

Eso hará que los patches sean intercambiados.

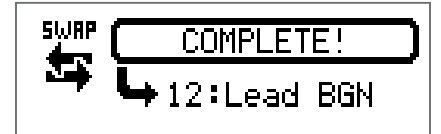

ΝΟΤΑ

Si ha editado los ajustes de un patch deberá almacenarlo antes de intercambiarlo. Almacene el patch antes de intentar intercambiarlo. ( $\rightarrow$  <u>"Almacenamiento de patches" en pág. 23</u>)

# Ajuste del tempo máster

El tempo máster es el tempo compartido por los efectos, ritmos y el generador de bucles (looper).

SETTING Pulse \_\_\_\_.

Esto activará la pantalla SETTING.

| SETTING |  |           |       |               |
|---------|--|-----------|-------|---------------|
|         |  | SRVE<br>F | SETUP | PWR /<br>BLCD |

**2.** Pulse **4**.

Esto activará la pantalla SETUP.

| SETUP                                  |    |     |     |  |  |
|----------------------------------------|----|-----|-----|--|--|
| BPM AUTO PRE- BANK<br>Save Select Hold |    |     |     |  |  |
| 120                                    | ON | 0FF | OFF |  |  |

**3** Gire  ${}^{1}\mathbb{O}_{L_{0}}$ .

| 5ETUP                                  |    |     |     |  |  |
|----------------------------------------|----|-----|-----|--|--|
| BPM AUTO PRE- BANK<br>Save Select Hold |    |     |     |  |  |
| 124                                    | ON | OFF | OFF |  |  |

**AVISO** 

• Puede ajustar este tempo entre 40 y 250.

• BPM (Beats o tiempos musicales por minuto) es la cantidad de beats (notas negras) que hay en cada minuto y es una unidad que se utiliza para indicarle cómo de rápido es un tempo musical. Por ejemplo, 60 BPM es un tempo de 60 beats o negras por minuto.

# Ajuste de la función AUTO SAVE

Esta función almacena de forma automática los cambios que haya realizado en un patch y en los ajustes de efectos.

# SETTING \_\_\_\_\_.

Esto activará la pantalla SETTING.

| SETTING |  |      |       |  |  |
|---------|--|------|-------|--|--|
|         |  | SRVE | SETUP |  |  |

## **2.** Pulse **4**.

Esto activará la pantalla SETUP.

| SETUP                                  |    |     |     |  |  |
|----------------------------------------|----|-----|-----|--|--|
| BPM BUTD PRE- BANK<br>Save Select Hold |    |     |     |  |  |
| 120                                    | ON | OFF | OFF |  |  |

**3** Gire <sup>2</sup> O<sub>Mid</sub>.

| SETUP                                  |     |     |     |  |
|----------------------------------------|-----|-----|-----|--|
| BPM RUTO PRE- BANK<br>SAVE SELECT HOLD |     |     |     |  |
| 120                                    | UFF | UFF | UFF |  |

| Ajuste | Explicación                            |
|--------|----------------------------------------|
| ON     | Almacenamiento automático activo.      |
| OFF    | Almacenamiento automático desactivado. |

### Cuando AUTO SAVE esté en ON

Los cambios en los ajustes de efectos y patch serán almacenados de forma automática.

### Cuando AUTO SAVE esté en OFF

Los cambios en los patch podrán ser almacenados siguiendo estos pasos:

Después de que haya editado un patch, cambie a otro patch diferente.
 En la pantalla aparecerá un mensaje que le pedirá que confirme si quiere almacenar los cambios.

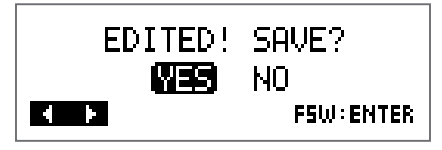

### EDITED! SAVE? YES (NO) KENTER

| Ajuste | Explicación                       |
|--------|-----------------------------------|
| YES    | Los cambios serán almacenados.    |
| NO     | Los cambios NO serán almacenados. |

### NOTA

Si elige "NO", el otro patch seleccionado se abrirá sin que sean almacenados los cambios realizados en los ajustes del patch activo hasta ese momento.

### 3. Pulse 🗢 o 🔄.

Esto hará que aparezca una pantalla de selección del número de patch para el almacenamiento.

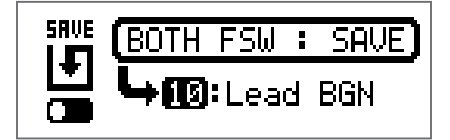

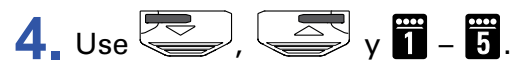

Elija el número de patch de destino.

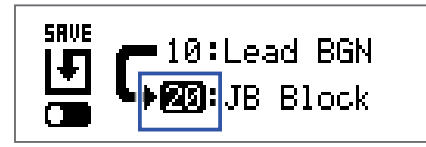

| Función                               | Operación |
|---------------------------------------|-----------|
| Cambia al patch anterior              | Pulse     |
| Cambia al patch siguiente             | Pulse     |
| Cambia a los números de patch 10 – 19 | Pulse 1   |
| Cambia a los números de patch 20 – 29 | Pulse 2   |
| Cambia a los números de patch 30 – 39 | Pulse 3   |
| Cambia a los números de patch 40 – 49 | Pulse 4   |
| Cambia a los números de patch 50 – 59 | Pulse 5   |

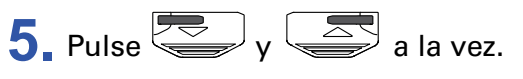

El patch editado será almacenado.

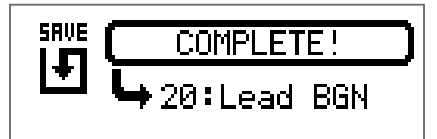

AVISO

Un patch editado también puede ser almacenado en la pantalla SETTING. ( $\rightarrow$  <u>"Almacenamiento de patches" en pág. 23</u>)

# Ajuste de la función PRESELECT

Puede usar esta función para cambiar a un patch que esté en otra ubicación mientras sigue usando el sonido del patch activo hasta ese momento.

SETTING Pulse

Esto activará la pantalla SETTING.

| SETTING |  |      |       |  |
|---------|--|------|-------|--|
|         |  | SRVE | SETUP |  |

# **2** Pulse **4**.

Esto activará la pantalla SETUP.

| SETUP |              |                |              |  |
|-------|--------------|----------------|--------------|--|
| BPM   | AUTO<br>Save | PRE-<br>Select | BANK<br>Hold |  |
| 120   | ON           | 0FF            | OFF          |  |

**3**. Gire <sup>3</sup>O<sub>Hi</sub>.

| SETUP |              |                |              |  |
|-------|--------------|----------------|--------------|--|
| BPM   | AUTO<br>Save | PRE-<br>Select | BANK<br>Hold |  |
| 120   | ON           | OFF            | OFF          |  |

| Ajuste | Explicación                       |
|--------|-----------------------------------|
| ON     | La función PRESELECT es usada.    |
| OFF    | La función PRESELECT no es usada. |

### Cuando PRESELECT esté ajustado a ON

**1**. En el modo MEMORY, use , y **1** – **5**.

Esto hará que aparezca una pantalla para la selección del número del patch de destino de esta preselección.

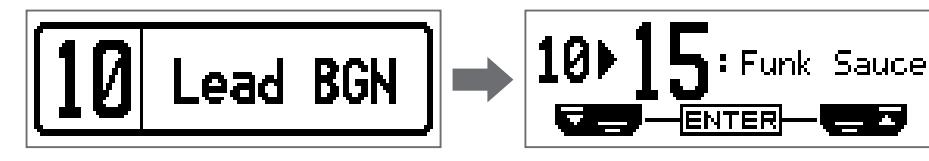

| Función                               | Operación |
|---------------------------------------|-----------|
| Cambia al patch anterior              | Pulse     |
| Cambia al patch siguiente             | Pulse     |
| Cambia a los números de patch 10 – 19 | Pulse 1   |
| Cambia a los números de patch 20 – 29 | Pulse 2   |
| Cambia a los números de patch 30 – 39 | Pulse 3   |
| Cambia a los números de patch 40 – 49 | Pulse 4   |
| Cambia a los números de patch 50 – 59 | Pulse 5   |

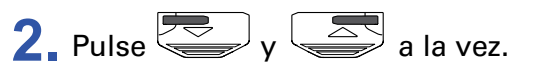

Esto hará que la unidad vaya al patch elegido.

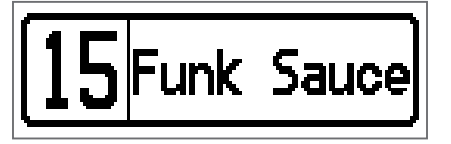

### Cuando PRESELECT esté en OFF

**1**. En el modo MEMORY, use , y **1** – **5**.

Esto hará que cambie el patch.

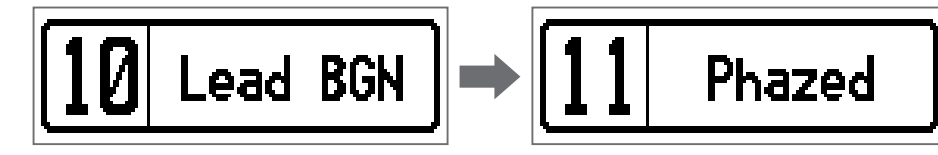

| Función                               | Operación      |
|---------------------------------------|----------------|
| Cambia al patch anterior              | Pulse          |
| Cambia al patch siguiente             | Pulse          |
| Cambia a los números de patch 10 – 19 | Pulse 1        |
| Cambia a los números de patch 20 – 29 | Pulse <b>2</b> |
| Cambia a los números de patch 30 – 39 | Pulse <b>3</b> |
| Cambia a los números de patch 40 – 49 | Pulse 4        |
| Cambia a los números de patch 50 – 59 | Pulse 5        |

# Ajuste de la función BANK HOLD

Puede usar esta función para limitar el cambio de patches a los existentes dentro de un mismo banco.

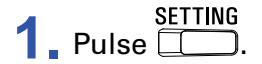

Esto activará la pantalla SETTING.

| SETTING |  |      |       |  |
|---------|--|------|-------|--|
|         |  | SRVE | SETUP |  |

## **2** Pulse **4**

Esto activará la pantalla SETUP.

| SETUP |              |                |              |  |
|-------|--------------|----------------|--------------|--|
| BPM   | AUTO<br>Save | PRE-<br>Select | BANK<br>Hold |  |
| 120   | ΟN           | OFF            | OFF          |  |

**3** Gire <sup>4</sup>O<sub>№</sub>

| SETUP |              |                |              |  |
|-------|--------------|----------------|--------------|--|
| BPM   | AUTO<br>Save | PRE-<br>Select | BANK<br>Hold |  |
| 120   | ON           | OFF            | ON           |  |

### Cuando BANK HOLD esté en ON

El retroceder desde el patch con número más bajo de un banco hará que quede seleccionado el patch con número más alto de ese mismo banco. De la misma forma, el avanzar desde el patch con número más alto de un banco hará que quede seleccionado el patch con número más bajo de ese banco.

Ejemplo: Patch activo en banco 1

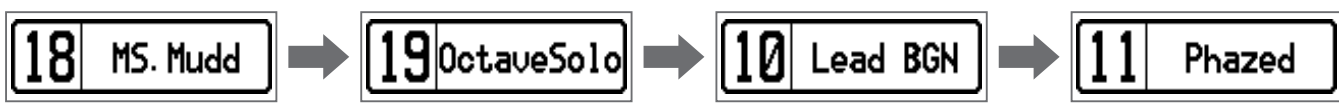

### Cuando BANK HOLD esté en OFF

El retroceder desde el patch con número más bajo y avanzar desde el patch con número más alto de un banco hará que quede seleccionado un patch del banco anterior o siguiente.

Ejemplo: Patch activo en banco 1

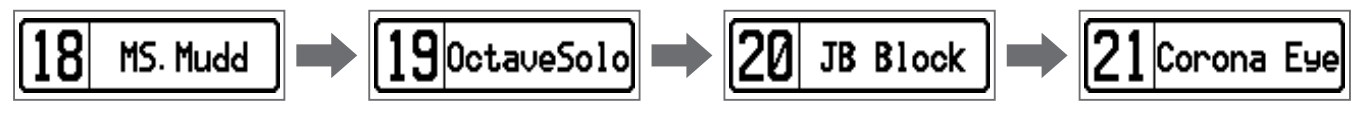

# Ajustes de alimentación y pantalla

# Ajuste del tipo de pilas usadas

Ajuste correctamente el tipo de pila usada de forma que sea visualizada con precisión la carga restante de la pila.

SETTING \_\_\_\_\_.

Esto activará la pantalla SETTING.

| SETTING |  |           |       |               |
|---------|--|-----------|-------|---------------|
|         |  | SRVE<br>F | SETUP | PWR /<br>BLCD |

### **2** Pulse **5**.

Esto activará la pantalla PWR/LCD.

| PWR/LED |     |                |          |
|---------|-----|----------------|----------|
| BATTERY | ECO | BACK-<br>Light | CONTRAST |
| ALKALI  | ON  | ON             | 8        |

# **3** Gire <sup>1</sup>O<sub>L</sub>.

| PWR/LCD |     |                |          |
|---------|-----|----------------|----------|
| BATTERY | ECO | BACK-<br>Light | CONTRAST |
| Ni-MH   | ON  | ON             | 8        |

| Ajuste | Explicación                      |
|--------|----------------------------------|
| ALKALI | Pilas alcalinas                  |
| Ni-MH  | Pilas de Níquel-hidruro metálico |

# Ajuste del modo ECO

Puede usar esta función para que la unidad se apague automáticamente si no realiza ninguna función en ella durante 10 horas.

SETTING \_\_\_\_\_.

Esto activará la pantalla SETTING.

| SETTING |  |      |       |  |
|---------|--|------|-------|--|
|         |  | SRVE | SETUP |  |

# **2** Pulse **5**.

Esto activará la pantalla PWR/LCD.

| PWR/LCD |     |                |          |
|---------|-----|----------------|----------|
| BATTERY | ECO | BACK-<br>Light | CONTRAST |
| ALKALI  | ON  | ON             | 8        |

**3** Gire <sup>2</sup>O<sub>Mid</sub>.

| PWR/LED |     |                |          |
|---------|-----|----------------|----------|
| BRTTERY | ECO | BACK-<br>Light | CONTRAST |
| ALKALI  | OFF | ON             | 8        |

| Ajuste | Explicación                                                                       |
|--------|-----------------------------------------------------------------------------------|
| ON     | La unidad se apagará automáticamente si no la usa durante un periodo de 10 horas. |
| OFF    | Esto desactiva el modo ECO.                                                       |

# Ajuste del tiempo de retroiluminación

SETTING \_\_\_\_\_.

Esto activará la pantalla SETTING.

| SETTING |       |      |       |       |
|---------|-------|------|-------|-------|
|         | PATCH | SAVE | SETUP | PWR / |

# **2** Pulse **5**.

Esto activará la pantalla PWR/LCD.

| PWR/LCD |     |                |          |
|---------|-----|----------------|----------|
| BATTERY | ECO | BACK-<br>Light | CONTRAST |
| ALKALI  | ON  | ON             | 8        |

# **3** Gire <sup>3</sup>O<sub>Hi</sub>.

| PWR/LED |     |                |          |
|---------|-----|----------------|----------|
| BATTERY | ECO | BACK-<br>Light | CONTRAST |
| ALKALI  | ON  | 30s            | 8        |

| Ajuste | Explicación                                                                   |
|--------|-------------------------------------------------------------------------------|
| OFF    | La retroiluminación no está activa.                                           |
| ON     | La retroiluminación está activa siempre.                                      |
| 15s    | La retroiluminación se apaga 15 segundos después del último uso de la unidad. |
| 30s    | La retroiluminación se apaga 30 segundos después del último uso de la unidad. |

# Ajuste del contraste de la pantalla

SETTING \_\_\_\_\_.

Esto activará la pantalla SETTING.

| SETTING |  |      |       |               |  |  |
|---------|--|------|-------|---------------|--|--|
|         |  | SRVE | SETUP | PWR /<br>CLCD |  |  |

# **2** Pulse **5**.

Esto activará la pantalla PWR/LCD.

| PWR/LED                             |    |    |   |  |  |  |  |
|-------------------------------------|----|----|---|--|--|--|--|
| BATTERY ECO BACK-<br>Light contrast |    |    |   |  |  |  |  |
| ALKALI                              | ON | ON | 8 |  |  |  |  |

# **3** Gire <sup>4</sup>O<sub>v₀l</sub>.

| PWR/LED                             |    |    |    |  |  |  |
|-------------------------------------|----|----|----|--|--|--|
| BATTERY ECO BACK-<br>Light Contrast |    |    |    |  |  |  |
| ALKALI                              | ON | ON | 12 |  |  |  |

**AVISO** 

Puede ajustar este valor de contraste entre 1 y 13.

# Uso del afinador

Use esto para afinar la guitarra conectada.

# Activación del afinador

**1.** Con el modo MEMORY, STOMP o EDIT, pulse y a la vez. Esto activará el afinador.

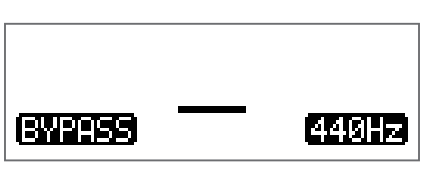

#### **AVISO**

SETTING El pulsar cualquier otro botón distinto a \_\_\_\_ cerrará el afinador y hará que la unidad vuelva a la pantalla original.

# Afinación de una guitarra

**1** Toque al aire la cuerda que quiera afinar mientras mueve su clavija.

La indicación en pantalla variará de acuerdo al tipo de afinador elegido. ( $\rightarrow$  <u>"Cambio de ajustes de afinador" en pág. 41</u>)

### Afinador CHROMATIC

En la pantalla aparecerá el nombre de la nota más cercana y la desafinación del tono será indicada con los LEDs.

Cuando la nota esté perfectamente afinada (en tono), el piloto central del medidor se iluminará en verde y los pilotos a izquierda y derecha se iluminarán en rojo.

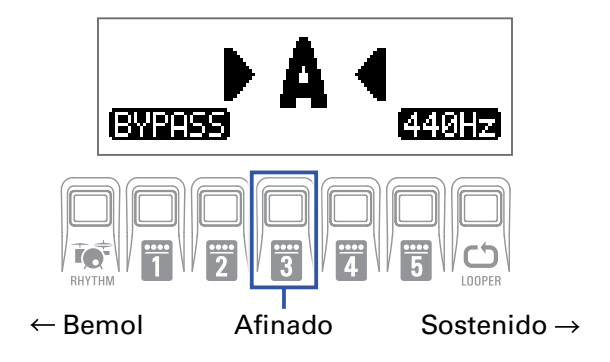

### Otros afinadores

En la pantalla aparecerá el número de la cuerda más cercana y la desafinación del tono será indicada con los LEDs.

Cuando la nota esté perfectamente afinada (en tono), el piloto central del medidor se iluminará en verde y los pilotos a izquierda y derecha se iluminarán en rojo.

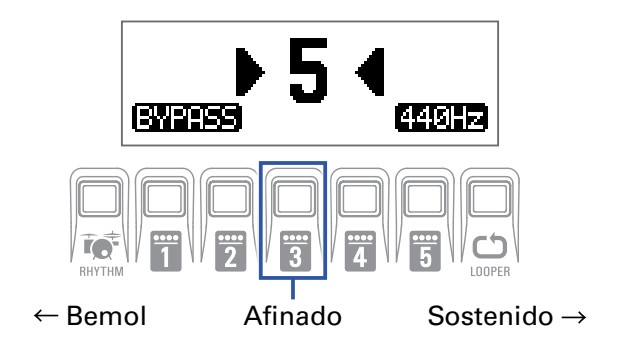

# Cambio de ajustes de afinador

1. Pulse con la pantalla TUNER activo.

Esto activará la pantalla de ajustes de afinador.

| TUNER  |       |           |      |  |  |
|--------|-------|-----------|------|--|--|
| OUTPUT | CALIB | TYPE      | FLAT |  |  |
| BYPASS | 440   | CHROMATIC |      |  |  |

### Ajuste del método de salida

|        |                | TUNE            | R               |         |                                        |
|--------|----------------|-----------------|-----------------|---------|----------------------------------------|
|        | OUTPUT<br>MUTE | CRLIB<br>440 CH | TYPE<br>Romatic | FLAT    |                                        |
| Ajuste | Ex             | plicación       |                 |         |                                        |
| BYPASS | Los            | s efectos q     | uedan           | en byp  | ass y se escucha la salida de guitarra |
| MUTE   | EL             | sonido de l     | la guita        | irra no | es emitido.                            |
| AVISO  |                |                 |                 |         |                                        |

### Ajuste del tono standard

| TUNER  |       |           |      |  |  |  |
|--------|-------|-----------|------|--|--|--|
| OUTPUT | CALIB | TYPE      | FLAT |  |  |  |
| BYPASS | 442   | CHROMATIC |      |  |  |  |

**AVISO** 

• Este valor ajusta la nota A (La) central entre 435 y 445 Hz.

• También puede girar  ${}^{4} O_{v_{0}}$  en la pantalla TUNER para cambiar este ajuste.

### Ajuste del tipo de afinador

# **1** Gire <sup>3</sup>O<sub>Hi</sub>.

| TUNER  |       |        |      |  |  |  |
|--------|-------|--------|------|--|--|--|
| OUTPUT | CALIB | TYPE   | FLAT |  |  |  |
| BYPASS | 440   | GUITAR | bx0  |  |  |  |

| Ajuste                  | Explicación                                                                                                    |
|-------------------------|----------------------------------------------------------------------------------------------------|
| CHROMATIC (cromático)   | Aparece la desafinación del tono de acuerdo a la nota más cercana (en semitonos).                                                                                                    |
| Otros tipos de afinador | Aparece el número de cuerda más cercano de acuerdo al tipo<br>elegido, así como la cantidad de desafinación con respecto a<br>ese tono. Puede elegir entre los siguientes tipos de afinador. |

| Pantalla | Explicación                                                            |   | Ν | úmero | de cue | erda/no | ta |   |
|----------|------------------------------------------------------------------------|---|---|-------|--------|---------|----|---|
| Fantana  | Explication                                                            |   | 6 | 5     | 4      | 3       | 2  | 1 |
| GUITAR   | Afinación de guitarra standard con una 7ª cuerda                       | В | Е | А     | D      | G       | В  | Е |
| OPEN A   | Afinación A abierta (las cuerdas al aire producen un acorde<br>A (La)) | - | Е | А     | Е      | А       | C# | Е |
| OPEN D   | Afinación D abierta (las cuerdas al aire producen un acorde<br>D (Re)) | - | D | А     | D      | F#      | А  | D |
| OPEN E   | Afinación E abierta (las cuerdas al aire producen un acorde<br>E (Mí)) | - | Е | В     | Е      | G#      | В  | Е |
| OPEN G   | Afinación G abierta (las cuerdas al aire producen un acorde G (Sol))   | _ | D | G     | D      | G       | В  | D |
| DADGAD   | Afinación alternativa usada habitualmente para la técnica tap y otras  | _ | D | А     | D      | G       | А  | D |

### Uso de afinaciones bemoladas

# **1** Gire <sup>4</sup>**O**<sub>№1</sub>.

Todas las cuerdas pueden ser afinadas bemoladas con respecto a una afinación ordinaria en uno (  $\flat$  x1), 2 (  $\flat$  x2) ó 3 (  $\flat$  x3) semitonos.

| TUNER                  |     |        |     |  |  |
|------------------------|-----|--------|-----|--|--|
| OUTPUT CALIB TYPE FLAT |     |        |     |  |  |
| BYPASS                 | 440 | GUITAR | ÞхЗ |  |  |

### ΝΟΤΑ

No puede usar la afinación bemolada cuando el tipo de afinador sea "CHROMATIC".

# Uso de los ritmos

Puede tocar junto con los ritmos interno.

# Activación de la función rítmica

**1**. En el modo MEMORY, STOMP o EDIT, pulse RHYTHM. Esto activará la pantalla RHYTHM.

| RHYTHM                |    |     |    |  |  |  |
|-----------------------|----|-----|----|--|--|--|
| PATTERN Count BPM VOL |    |     |    |  |  |  |
| GUIDE                 | ON | 120 | 80 |  |  |  |

AVISO

- Pulse RHYTHM para volver al modo original.
- Durante la reproducción con ritmos, pulse RHYTHM para que siga esa reproducción rítmica pero volver al modo original.
- Puede usar el generador de bucles (looper) durante la reproducción rítmica. Cuando esté abierta la pantalla RHYTHM, pulse LOOPER para cambiar al LOOPER. (→ <u>"Uso del generador de bucles (looper)" en</u>

pantalla RHYTHM, pulse LOOPER para cambiar al LOOPER. ( $\rightarrow$  "Uso del generador de bucles (looper)" en pág. 47)

# Ajuste del ritmo

### Selección de patrones rítmicos

# **1**. Gire ${}^{1}\mathbb{O}_{L}$ .

Esto elegirá el patrón rítmico. (→ <u>"Patrones rítmicos" en pág. 46</u>)

| RHYTHM  |           |     |  |
|---------|-----------|-----|--|
| PATTERN | Count BPM | VOL |  |
| 8Beats3 | ON 120    | 80  |  |

### Ajuste de la claqueta

### **1** Gire <sup>2</sup>O<sub>Mid</sub>.

Esto ajustará el conteo inicial o claqueta.

Esto reproducirá un sonido de claqueta inicial antes de que se ponga en marcha el ritmo.

| RHYTHM  |       |     |     |
|---------|-------|-----|-----|
| PATTERN | Count | BPM | VOL |
| 8Beats3 | OFF   | 120 | 80  |

| Ajuste | Explicación                         |
|--------|-------------------------------------|
| OFF    | No es reproducida ninguna claqueta. |
| ON     | Es reproducida una claqueta.        |

### Ajuste del tempo

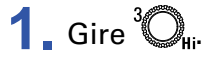

| RHYTHM       |        |     |
|--------------|--------|-----|
| PATTERN Cour | nt BPM | VOL |
| 8Beats3 OFF  | 124    | 80  |

AVISO

• Puede ajustar este tempo entre 40 y 250.

• El tempo ajustado aquí será compartido por los efectos y el looper.

### Ajuste del volumen

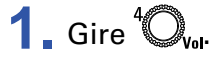

| PATTERN Count, P | DDM | וחו |
|------------------|-----|-----|
|                  |     | VUL |
| 8Beats3 OFF 1    | 124 | 84  |

Puede ajustar esto entre 0 y 100.

# Inicio/parada de la reproducción rítmica

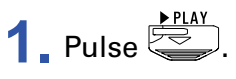

Esto pondrá en marcha la reproducción del ritmo.

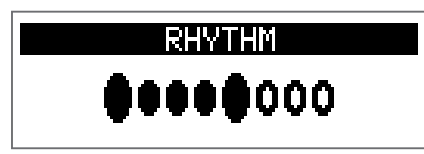

2. Pulse

Esto detendrá la reproducción.

**AVISO** 

Durante la reproducción rítmica, puede cambiar al modo MEMORY, STOMP y EDIT. Para detener la reproducción del ritmo, pulse RHYTHM para acceder a la pantalla RHYTHM y pulse después

# Patrones rítmicos

| N° | Nombre   | Tipo  |
|----|----------|-------|
|    |          | ritmo |
| 1  | GUIDE    | 4/4   |
| 2  | 8Beats1  | 4/4   |
| 3  | 8Beats2  | 4/4   |
| 4  | 8Beats3  | 4/4   |
| 5  | 16Beats1 | 4/4   |
| 6  | 16Beats2 | 4/4   |
| 7  | 16Beats3 | 4/4   |
| 8  | Rock1    | 4/4   |
| 9  | Rock2    | 4/4   |
| 10 | Rock3    | 4/4   |
| 11 | ROCKABLY | 4/4   |
| 12 | R'n'R    | 4/4   |
| 13 | HardRock | 4/4   |
| 14 | HeavyMtl | 4/4   |
| 15 | MtlCore  | 4/4   |
| 16 | Punk     | 4/4   |
| 17 | FastPunk | 4/4   |
| 18 | Emo      | 4/4   |
| 19 | TomTomBt | 4/4   |
| 20 | Funk1    | 4/4   |
| 21 | Funk2    | 4/4   |
| 22 | FunkRock | 4/4   |
| 23 | JazzFunk | 4/4   |

| N° | Nombre    | Tipo<br>ritmo |
|----|-----------|---------------|
| 24 | R&B1      | 4/4           |
| 25 | R&B2      | 4/4           |
| 26 | 70's Soul | 4/4           |
| 27 | 90's Soul | 4/4           |
| 28 | Motown    | 4/4           |
| 29 | HipHop    | 4/4           |
| 30 | Disco     | 4/4           |
| 31 | Рор       | 4/4           |
| 32 | PopRock   | 4/4           |
| 33 | IndiePop  | 4/4           |
| 34 | EuroPop   | 4/4           |
| 35 | NewWave   | 4/4           |
| 36 | OneDrop   | 4/4           |
| 37 | Steppers  | 4/4           |
| 38 | Rockers   | 4/4           |
| 39 | Ska       | 4/4           |
| 40 | 2nd Line  | 4/4           |
| 41 | Country   | 4/4           |
| 42 | Shuffle1  | 4/4           |
| 43 | Shuffle2  | 4/4           |
| 44 | Blues1    | 4/4           |
| 45 | Blues2    | 4/4           |
| 46 | Jazz1     | 4/4           |

| N° | Nombre   | Tipo  |
|----|----------|-------|
|    |          | ritmo |
| 47 | Jazz2    | 4/4   |
| 48 | Fusion   | 4/4   |
| 49 | Swing1   | 4/4   |
| 50 | Swing2   | 4/4   |
| 51 | Bossa1   | 4/4   |
| 52 | Bossa2   | 4/4   |
| 53 | Samba1   | 4/4   |
| 54 | Samba2   | 4/4   |
| 55 | Breaks1  | 4/4   |
| 56 | Breaks2  | 4/4   |
| 57 | Breaks3  | 4/4   |
| 58 | 12/8 Grv | 12/8  |
| 59 | Waltz    | 3/4   |
| 60 | JzWaltz1 | 3/4   |
| 61 | JzWaltz2 | 3/4   |
| 62 | CtWaltz1 | 3/4   |
| 63 | CtWaltz2 | 3/4   |
| 64 | 5/4 Grv  | 5/4   |
| 65 | Metro3   | 3/4   |
| 66 | Metro4   | 4/4   |
| 67 | Metro5   | 5/4   |
| 68 | Metro    |       |

# Uso del generador de bucles (looper)

Puede grabar su interpretación y crear frases o bucles mono de hasta 30 segundos de longitud.

# Activación del looper

**1.** Desde el modo MEMORY, STOMP o EDIT, pulse Esto activará la pantalla LOOPER.

| LOOPER         |     |     |  |
|----------------|-----|-----|--|
| Time StopMode  | BPM | VOL |  |
| MANUAL Instant | 124 | 80  |  |

AVISO Pulse LOOPER para volver al modo original.

# Ajuste del looper

### Ajuste del tiempo de grabación del bucle

# **1**. Gire <sup>1</sup>O<sub>L</sub>.

| LOOPER |      |          |     |     |
|--------|------|----------|-----|-----|
|        | Time | StopMode | BPM | VOL |
|        | J×2  | Instant  | 124 | 80  |

| Ajuste   | Explicación                                                    |
|----------|----------------------------------------------------------------|
| ΜΑΝΙΙΙΑΙ | La grabación seguirá hasta que la detenga manualmente o        |
| MANUAL   | hasta que llegue al tiempo máximo de grabación.                |
|          | Ajuste el valor a 1 – 64 negras (cuarto de nota). El tiempo de |
| J×1–64   | grabación real dependerá del ajuste BPM.                       |
|          | Tiempo de grabación (segundos) = 60 ÷ BPM × negras             |

### NOTA

- El tiempo de grabación del looper está entre 1.5 y 30 segundos.
- Los ajustes que no encajen en el tiempo de grabación serán ajustados automáticamente.
- El cambio del valor de tiempo de grabación eliminará de forma automática los datos grabados en el looper hasta ese momento.

### Ajuste de la forma de detención del bucle

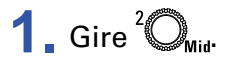

| LOOPER |          |     |     |
|--------|----------|-----|-----|
| Time   | StopMode | BPM | VOL |
| J×2    | Finish   | 124 | 80  |

| Ajuste   | Explicación                                                         |
|----------|---------------------------------------------------------------------|
| Instant  | El bucle se detiene de inmediato después de la operación de parada. |
| Finish   | El bucle será reproducido hasta el final y después se detendrá.     |
| Fade Out | El bucle se detendrá después de realizar un fundido de salida.      |

### Ajuste del tempo

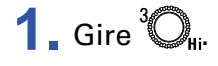

|      | LOOPER   |     |     |
|------|----------|-----|-----|
| Time | StopMode | BPM | VOL |
| J×2  | Finish   | 128 | 80  |

### NOTA

El cambio del valor de tempo eliminará los datos grabados.

#### **AVISO**

• Puede ajustar esto entre 40 y 250.

• El tempo que ajuste aquí será compartido con los efectos y el ritmo.

### Ajuste del volumen

**1** Gire <sup>4</sup>O<sub>vol</sub>.

|      | LOOPER   |     |     |
|------|----------|-----|-----|
| Time | StopMode | BPM | VOL |
| J×2  | Finish   | 124 | 86  |

AVISO

Puede ajustar esto entre 0 y 100.

# Grabación y reproducción de bucles

1 Pulse

Esto pondrá en marcha la grabación del bucle.

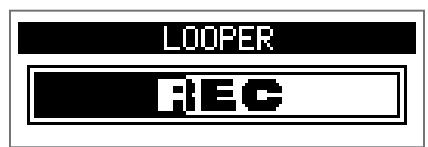

2. Detenga la grabación e inicie la reproducción del bucle.

### Si el tiempo de grabación está ajustado a "Manual"

El pulsar de nuevo o dejar que la grabación llegue al tiempo máximo hará que la grabación se detenga y que comience la reproducción del bucle.

### Si el tiempo de grabación está ajustado a "J×1-64"

Cuando la grabación llegue al tiempo ajustado, se detendrá y comenzará la reproducción del bucle.

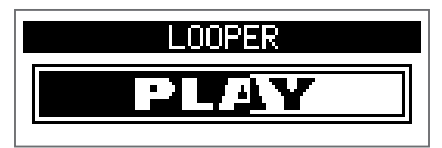

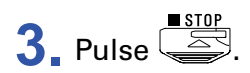

Esto detendrá la reproducción del bucle.

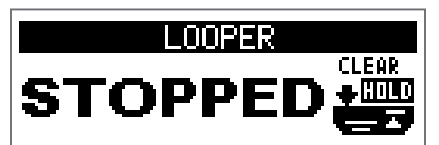

### NOTA

- Durante la reproducción rítmica, la grabación se pondrá en marcha después de la claqueta.
- El sonido recibido a través de la toma AUX IN no será grabado.

#### AVISO

- Durante la reproducción rítmica, la cuantización estará activa de forma que incluso si el tiempo de final de la grabación no es exacto, el bucle será ajustado automáticamente de forma que la reproducción del bucle siga sincronizada.
- Durante la reproducción del bucle podrá cambiar a los modos MEMORY, STOMP y EDIT.

# Sobregrabación de bucles

Puede añadir interpretaciones adicionales al bucle grabado.

**1** Pulse **UNDER** durante la reproducción del bucle.

Esto pondrá en marcha la sobregrabación.

Cuando la unidad llegue al final del bucle, la reproducción del bucle seguirá desde el principio y podrá repetir esta sobregrabación.

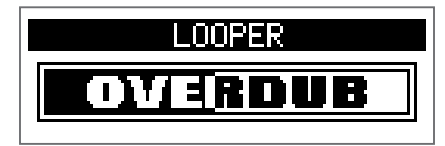

2. Pulse <sup>•</sup> durante la sobregrabación.

Esto hará que se detenga la sobregrabación, pero continuará la reproducción normal del bucle.

# Borrado del bucle

1. Con la reproducción del bucle parada, mantenga pulsado 🗳. Esto hará que el bucle grabado sea borrado.

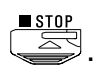

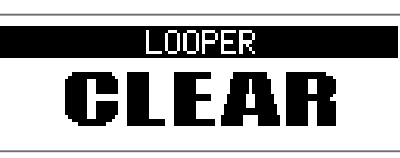

# Uso del pedal de expresión (solo G1X<sub>FOUR</sub>)

Si elige uno de los efectos de la categoría PEDAL cuando use el  $G1X_{FOUR}$ , podrá controlar la cantidad del efecto con el pedal de expresión.

# Ajuste de los efectos de pedal

1. En el modo EDIT, elija uno de los efectos de la categoría PEDAL.

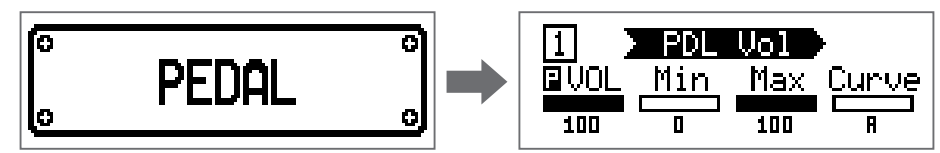

#### NOTA

Solo puede elegir un efecto de la categoría PEDAL para cada patch.

#### **AVISO**

Selección de efectos por categorías (→ "Selección de categorías de efecto" en pág. 20)

# **2** Gire ${}^{1}\mathbb{O}_{L_{0}} - {}^{4}\mathbb{O}_{V_{0}}$ .

Ajuste el efecto de pedal. (→ <u>"Ajuste de parámetros de efecto" en pág. 21</u>)

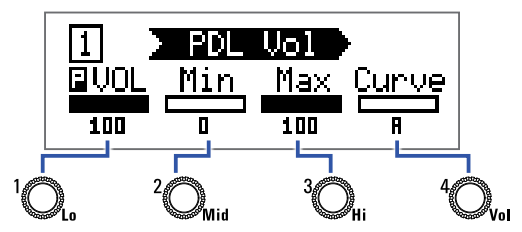

### 3. Use el pedal de expresión.

Esto cambiará la cantidad del efecto.

#### **AVISO**

Pulse la puntera del pedal de expresión para activar/desactivar el efecto de pedal. No obstante, con el pedal no será almacenado este ajuste ON/OFF.

# Ajuste del pedal

# Ajuste de la sensibilidad del pedal

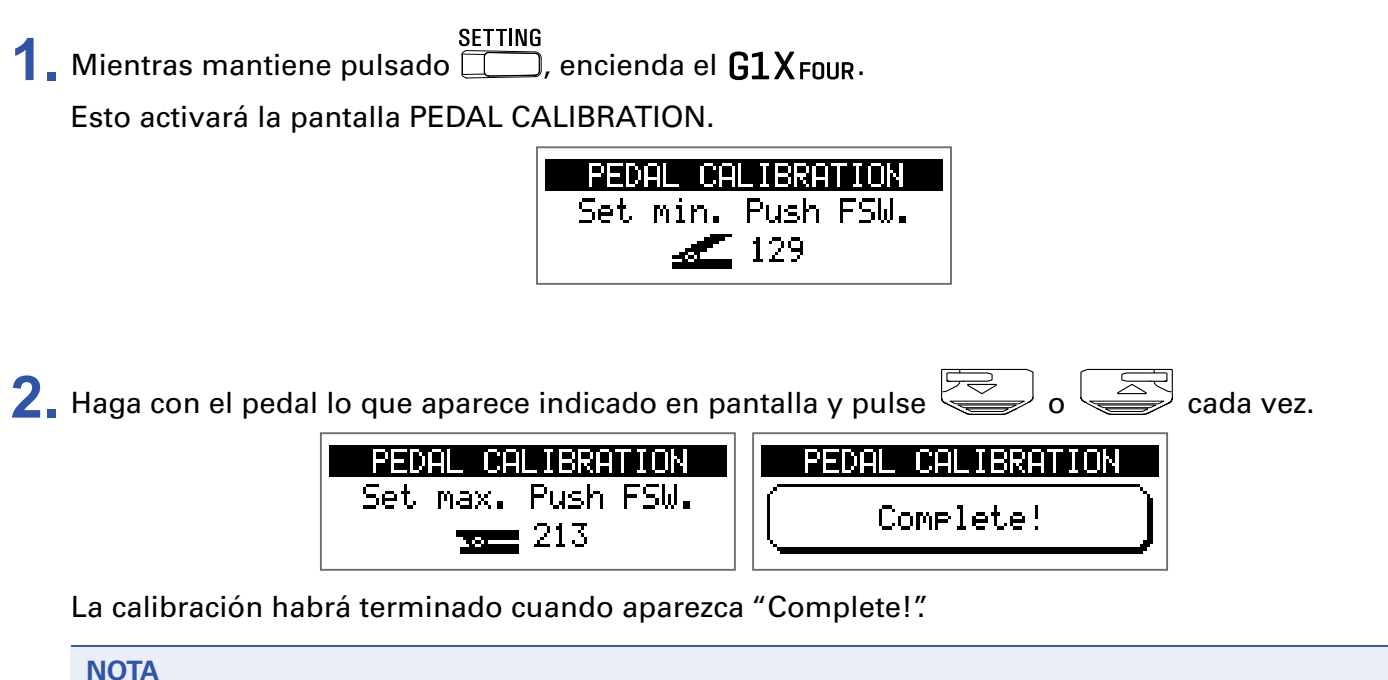

Ajuste la sensibilidad del pedal en los casos siguientes.

- Cuando la pulsación sobre el pedal produzca un efecto muy pequeño.

- Cuando el volumen y el sonido cambien demasiado incluso cuando solo pulse suavemente el pedal.

• Si aparece "Error!", reinicie el proceso de calibración desde el principio.

### Ajuste de la tensión del pedal

- 1. Introduzca una llave hexagonal (tipo Allen) de 5 mm en la tuerca de ajuste de tensión que está en el lateral del pedal.
- 2. Gire la llave a la derecha para tensar el pedal y a la izquierda para destensarlo.

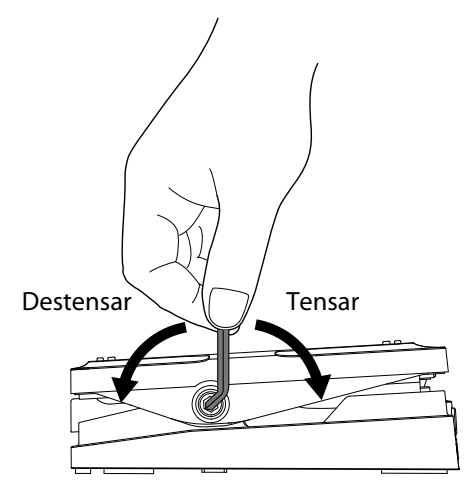

#### **NOTA**

Tenga cuidado a la hora de realizar este ajuste porque si destensa la tuerca de ajuste demasiado puede hacer que se suelte internamente, lo que haría imposible mantener el pedal en una posición fija.

# Gestión del firmware

# Verificación de las versiones de firmware

**1** Mientras mantiene pulsado RHYTHM, encienda el **G1** FOUR/**G1X** FOUR. Esto activará la pantalla VERSION del firmware.

|        | VERSION |           |
|--------|---------|-----------|
| SYSTEM | PRESET  | BOOT      |
| 1.00   | 1.00    | 1.00      |
|        |         | FSW:START |

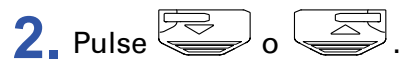

Esto reiniciará el G1 FOUR/G1X FOUR y hará que vuelva a aparecer la pantalla habitual.

# Actualización del firmware

Vaya a la web de ZOOM (https://www.zoom.co.jp/) y descárguese el firmware para el G1 FOUR/G1X FOUR.

**1.** Mientras mantiene pulsados y , use un cable USB para conectar el **G1**FOUR/**G1X**FOUR y el ordenador.

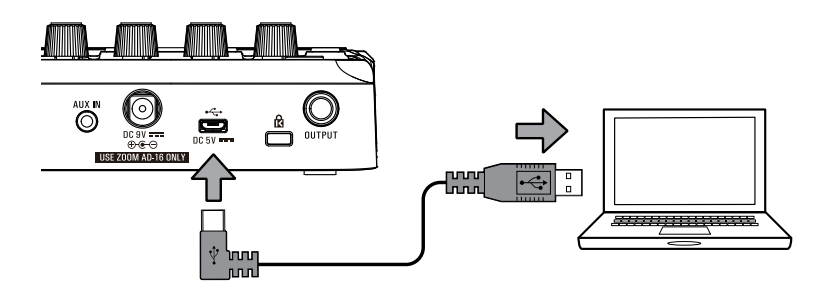

Esto hará que el G1 FOUR/G1X FOUR se encienda y que aparezca la pantalla FIRMWARE UPDATE.

| FIRMWARE UPDATE  |
|------------------|
| Ready for        |
| firmware update! |
|                  |

2. Ejecute la aplicación de actualización de firmware en su ordenador.

Esto pondrá en marcha el proceso de actualización.

Aparecerá "Complete!" cuando haya terminado la actualización.

| FIRMWARE UPDATE |  |
|-----------------|--|
| Complete!       |  |
| Please Restart  |  |

#### NOTA

- No desconecte el cable USB durante una actualización de firmware.
- En el improbable caso de que una actualización de firmware falle durante el proceso, vuelva a ejecutar el proceso de actualización de nuevo desde el principio.

#### **AVISO**

Consulte en la web de ZOOM los detalles relativos al uso de esta aplicación.

**3** Una vez que haya terminado la actualización, desconecte el cable USB y apague la unidad.

#### AVISO

La actualización del firmware no eliminará los patches almacenados.

# Restauración de los ajustes de fábrica

**1.** Mientras mantiene pulsado , encienda el **G1**<sub>FOUR</sub>/**G1X**<sub>FOUR</sub>. Esto hará que aparezca una pantalla de confirmación de la inicialización.

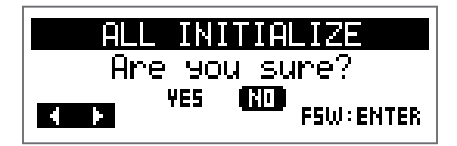

# **2**. Gire <sup>1</sup>O<sub>L</sub>.

Elija la operación.

ALL INITIALIZE Are you sure? (VIII) NO F5W:ENTER

| Ajuste | Explicación                                                              |
|--------|--------------------------------------------------------------------------|
| YES    | Esto inicializa los ajustes, sustituyéndolos por los valores de fábrica. |
| NO     | Cancela la inicialización y vuelve a la pantalla habitual.               |

**3** Pulse o ( R

Esto hará que comience la inicialización.

Cuando la inicialización termine, aparecerá "Complete!" y se volverá a abrir la pantalla habitual.

### ALL INITIALIZE

Complete!

### ΝΟΤΑ

La inicialización regrabará todos los ajustes, incluyendo los patches, a sus valores de fábrica. Tenga muy claro que quiere hacer esto antes de usar esta función.

# Resolución de problemas

### La unidad no se enciende

• Si la está usando a pilas, conecte un cable a la toma INPUT.

### No hay sonido o la salida casi no se escucha

- Compruebe las conexiones. (→ <u>"Conexión" en pág. 10</u>)
- Ajuste el nivel de los efectos. (→ <u>"Ajuste de parámetros de efecto" en pág. 21</u>)
- Ajuste el nivel del patch. (→ <u>"Cambio del nivel de patch" en pág. 14</u>)
- Ajuste el volumen de salida. (→ <u>"Ajuste del carácter audio y nivel de salida globales" en pág. 11</u>)
- Si está usando el pedal de expresión para ajustar el volumen, pulse el pedal hasta que el nivel de volumen sea adecuado.
- Confirme que la salida del afinador no esté ajustada a "MUTE". (→ <u>"Cambio de ajustes de afinador" en pág. 41</u>)

### Se escucha mucho ruido

- Confirme que la causa no sea un daño en alguno de los cables o su blindaje.
- Use un adaptador de corriente original de ZOOM. (→ <u>"Conexión" en pág. 10</u>)

### Los efectos no funcionan

 Si la potencia de procesado de efectos es sobrepasada, en pantalla aparecerá el mensaje "PROCESS OVERFLOW". Cuando aparezca "PROCESS OVERFLOW" para un efecto, dicho efecto será anulado (quedará en bypass). (→ <u>"Cambio de tipo de efectos" en pág. 20</u>)

### Las pilas se descargan rápidamente

- Asegúrese de que no está usando pilas de manganeso. Las pilas alcalinas le deberían ofrecer unas 18 horas de funcionamiento continuo.
- Compruebe el ajuste de las pilas.
   El ajuste debe coincidir con el tipo de pilas que esté usando, de cara a que la carga restante de las pilas sea indicada con precisión. (→ <u>"Ajuste del tipo de pilas usadas" en pág. 35</u>)
- Debido a las características de las pilas, se descargan más rápidamente cuando son usadas en lugares con temperaturas muy bajas.

## El pedal de expresión no funciona bien (solo G1X FOUR)

- Compruebe los ajustes del pedal. (→ <u>"Uso del pedal de expresión (G1X FOUR) en pág. 53</u>)
- Ajuste el pedal de expresión. (→ <u>"Ajuste del pedal" en pág. 54</u>)

# Especificaciones técnicas

| Máximo número de efe<br>simultáneos | ectos     | 5                                                                                                    |
|-------------------------------------|-----------|----------------------------------------------------------------------------------------------------|
| Patches de usuario                  |           | 50                                                                                                    |
| Frecuencia de muestre               | 0         | 44.1 kHz                                                                                                    |
| Conversión A/D                      |           | 24 bits sobremuestreo 128x                                                                                                    |
| Conversión D/A                      |           | 24 bits sobremuestreo 128×                                                                                                    |
| Procesado de señal                  |           | 32 bits                                                                                                    |
| Pantalla                            |           | LCD de matriz de puntos 128×32                                                                                                    |
| Entradas                            | INPUT     | Clavija mono standard<br>Nivel de entrada medio: –20 dBu<br>Impedancia de entrada (línea): 470 kΩ                                                                                                    |
|                                     | AUX IN    | Clavija stereo mini<br>Nivel de entrada medio: –10 dBu<br>Impedancia de entrada (línea): 1 kΩ                                                                                                    |
| Salida                              | OUTPUT    | Clavija stereo standard (combo línea/auriculares)<br>Nivel de salida mínimo:<br>Línea +2 dBu (impedancia de salida 10 kΩ o superior)<br>Auriculares 17 mW + 17 mW (carga 32 Ω)                                          |
| Relación señal-ruido                |           | 120 dB                                                                                                    |
| Ruido de fondo (ruido               | residual) | –97 dBu                                                                                                    |
| Alimentación                        |           | Adaptador de corriente: 9 V CC 500 mA centro negativo (ZOOM AD-16)<br>4 pilas AA (unas 18 horas de tiempo de funcionamiento continuo cuando use pilas<br>alcalinas con la retroiluminación de pantalla desactivada)     |
| USB                                 |           | USB MIDI, USB Micro B<br>• La unidad puede recibir alimentación eléctrica desde el puerto USB.<br>• Cuando utilice un cable diseñado únicamente para alimentación eléctrica no podrá usar<br>el resto de funciones USB. |
| Dimensiones externas                |           | <b>G1</b> FOUR 156 mm (P) $\times$ 130 mm (L) $\times$ 42 mm (A)<br><b>G1X</b> FOUR 156 mm (P) $\times$ 216 mm (L) $\times$ 52 mm (A)                                                                                   |
| Peso                                |           | G1 <sub>FOUR</sub> 340 g (sin pilas)<br>G1X <sub>FOUR</sub> 610 g (sin pilas)                                                                                                    |

Nota: 0 dBu = 0.775 V

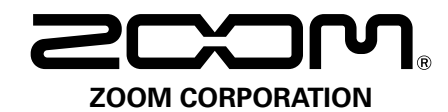

4-4-3 Kanda-surugadai, Chiyoda-ku, Tokyo 101-0062 Japan https://www.zoom.co.jp